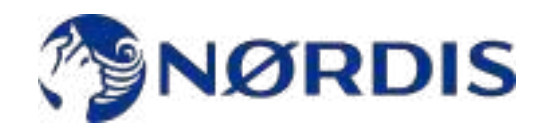

## Navodila za uporabo

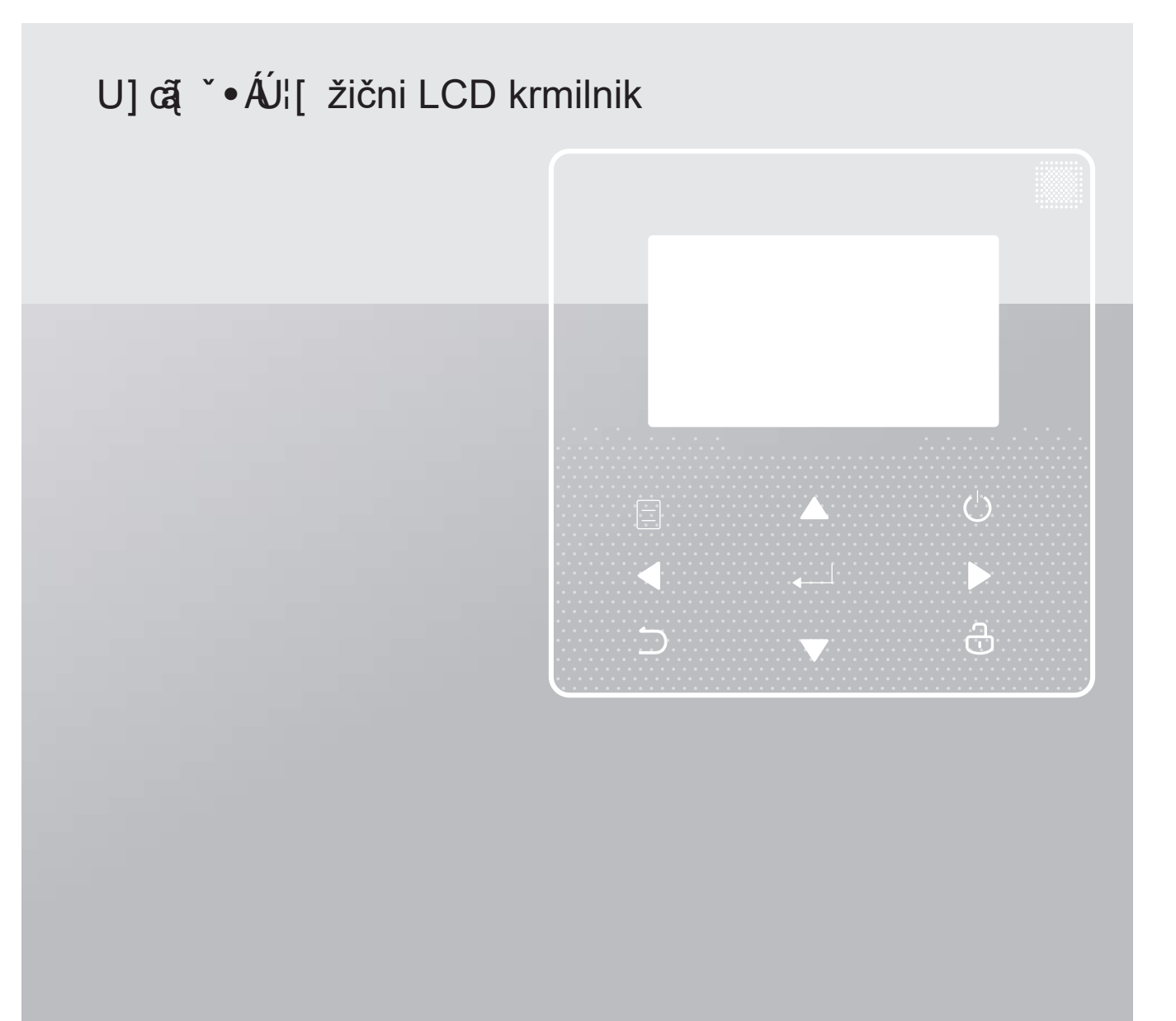

Najlepša hvala za nakup našega izdelka,

Pred uporabo enote natančno preberite ta priročnik in ga shranite za prihodnjo uporabo.

- V tem priročniku so podrobno opisani previdnostni ukrepi, na katere morate biti opozorjeni med delovanjem.
- Da bi zagotovili pravilno servisiranje žičnega krmilnika, pred uporabo enote natančno preberite ta priročnik.
- Zaradi lažjega sklicevanja v prihodnosti ta priročnik po branju shranite.

# **VSEBINA**

| <b>1 SPLOŠNI VARNOSTNI UKREPI</b> 01                                                |
|-------------------------------------------------------------------------------------|
| 1.2 Za uporabnika                                                                   |
| 2 PREGLED UPORABNIŠKEGA VMESNIKA022.1 Videz žičnega krmilnika022.2 Statusne ikone02 |
| 3 UPORABA DOMAČIH STRANI                                                            |
| 4 MENIJSKA STRUKTURA                                                                |
| 6.1 O strukturi menija05                                                            |
| 6.2 Vstop v strukturo menija05                                                      |
| 6.3 Navigacija po strukturi menija05                                                |
| <b>5 OSNOVNA UPORABA</b>                                                            |
| 5.1 Odklepanje zaslona 05                                                           |
| 5.2 Vklop/izklop kontrolnih elementov05                                             |
| 5.1 Prilagajanje temperature07                                                      |
| 5.2 Prilagajanje načina prostorskega delovanja08                                    |
| 6 DELOVANJE                                                                         |
| 6.1 Način delovanja 08                                                              |
| 6.2 Prednastavljena temperatura 08                                                  |
| 6.3 Sanitarna voda (DHW) 11                                                         |
| 6.4 Razpored                                                                        |
| 6.5 Opcije                                                                          |
| 6.6 Otroska ključavnica                                                             |
| 6.7 Servisne informacije                                                            |
| 6.0 Zo convicorio                                                                   |
| 0.9 Za Serviserja                                                                   |
| 6 11 SN VIEW (SN pogled) 21                                                         |
|                                                                                     |
| 7 STRUKTURA MENIJA: PREGLED                                                         |

## 1 SPLOŠNI VARNOSTNI UKREPI

## 1.1 O dokumentaciji

 Previdnostni ukrepi, opisani v tem dokumentu, zajemajo zelo pomembne teme, zato jih natančno upoštevajte.

#### **⚠ NEVARNOST**

Označuje situacijo, ki ima za posledico smrt ali hudo poškodbo.

#### ▲ NEVARNOST: TVE-GANJE ELEKTRIČNEGA UDARA

Označuje situacijo, v kateri lahko pride do električnega udara.

## ▲ NEVARNOST: NEVARNOST OPEKLIN

Označuje situacijo, ki lahko povzroči opekline zaradi ekstremno visokih ali nizkih temperatur.

#### 

Označuje situacijo, ki lahko povzroči smrt ali hude telesne poškodbe.

#### 

Označuje situacijo, ki lahko povzroči manjše ali srednje težke poškodbe.

## 

Označuje situacijo, ki lahko povzroči škodo na opremi ali premoženju.

## i INFORMACIJE

Označuje koristne nasvete ali dodatne

## 1.2 Za uporabnika

• Če niste prepričani, kako upravljati enoto, se obrnite na monterja.

 Naprava ni namenjena za uporabo osebam, vključno z otroki, z zmanjšanimi fizičnimi, senzoričnimi ali duševnimi sposobnostmi ali s pomanjkanjem izkušenj in znanja, razen če jih oseba, odgovorna za njihovo varnost, nadzoruje ali jih pouči o uporabi naprave. Otroci morajo biti pod nadzorom, da se ne igrajo z izdelkom.

## 

Naprave NE izpirajte. To lahko povzroči električni udar ali požar.

Enota je označena z naslednjim simbolom:

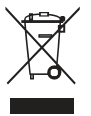

To pomeni, da električnih in elektronskih izdelkov ni mogoče mešati z nesortiranimi gospodinjskimi odpadki. Sistema NE poskušajte razstaviti sami: razstavljanje sistema, obdelavo hladilnega sredstva, olja in drugih delov mora opraviti pooblaščeni monter in mora biti v skladu z veljavno zakonodajo. Enote je treba obdelati v specializiranem obratu za ponovno uporabo, recikliranje in predelavo. Z zagotovitvijo pravilnega odstranjevanja tega izdelka boste pomagali preprečiti morebitne negativne posledice za okolje in zdravje ljudi. Za več informacij se obrnite na monterja ali lokalne oblasti.

• Postavite na mesto, ki ni izpostavljeno sevanju

## 2PREGLED UPORABNIŠKEGA VMESNIKA

## 2.1 Videz žičnega krmilnika

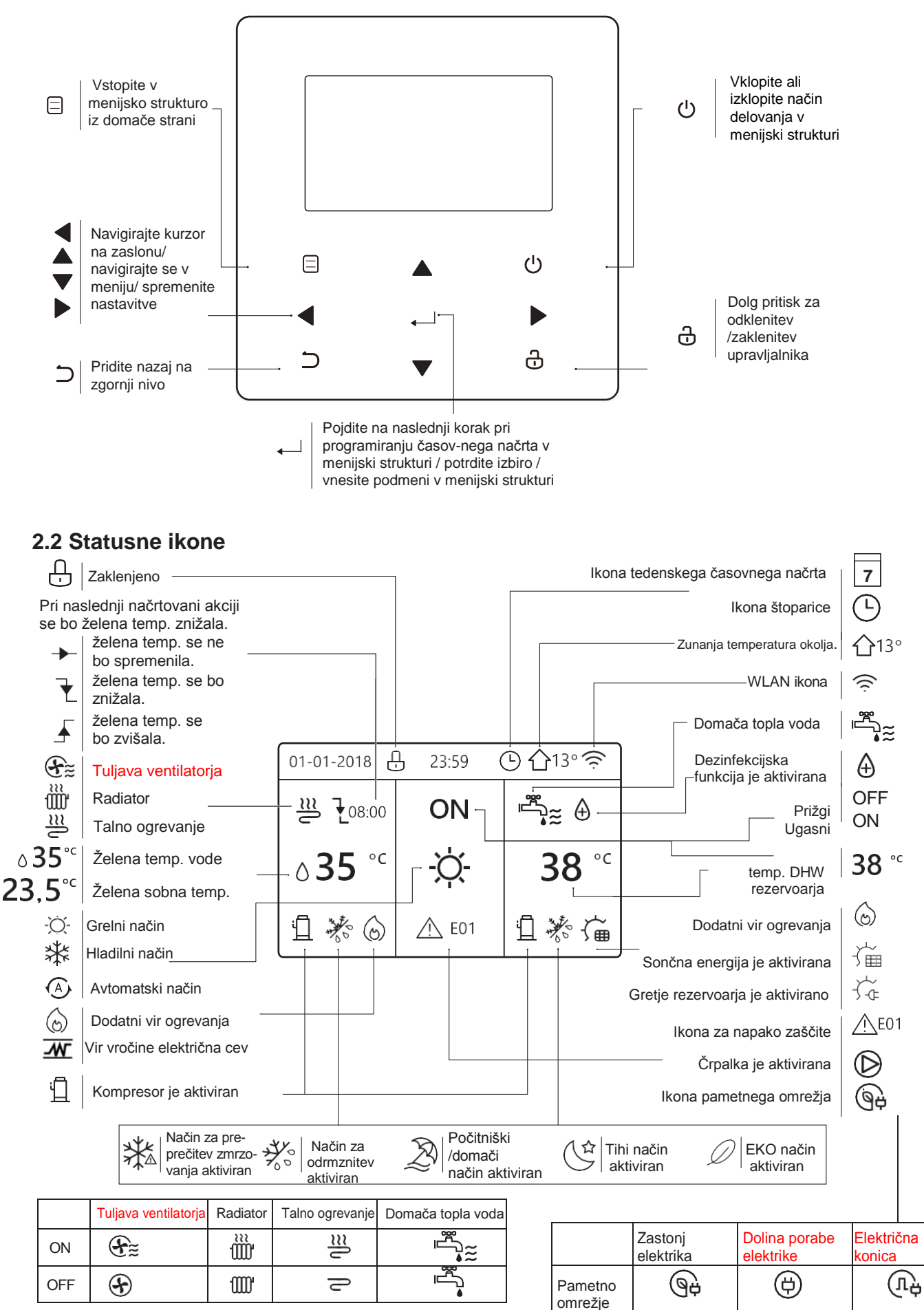

## **3 UPORABA DOMAČIH STRANI**

Ko vklopite žični krmilnik, bo sistem vstopil na stran za izbiro jezika, Izberete lahko želeni jezik, nato pa pritisnete OK za vstop na domače strani. Če v 60 sekundah ne pritisnete OK, bo sistem vstopil v trenutno izbrani jezik.

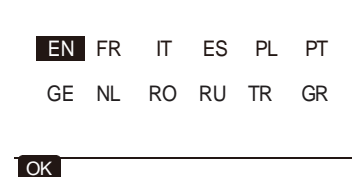

Na domačih straneh lahko preberete in spremenite nastavitve, ki so namenjene vsakodnevni uporabi. Kjer je to primerno, je opisano, kaj lahko vidite in počnete na domačih straneh. Odvisno od sistemske postavitve so lahko na voljo naslednje domače strani:

- Pretok vode želena temperatura
- Želena temperature prostora
- Temperatura sanitarne vode

#### Stran1:

Če je nastavitev TEMP. pretoka vode YES in nastavitev TEMP. prostora NON (glejte "ZA SERVISERJA"). > "TEMP. TYPE SETTING" v "Priročniku za namestitev in uporabo"). Sistem ima funkcijo, ki vključuje talno ogrevanje in sanitarno vodo, prikaže se domača stran 1:

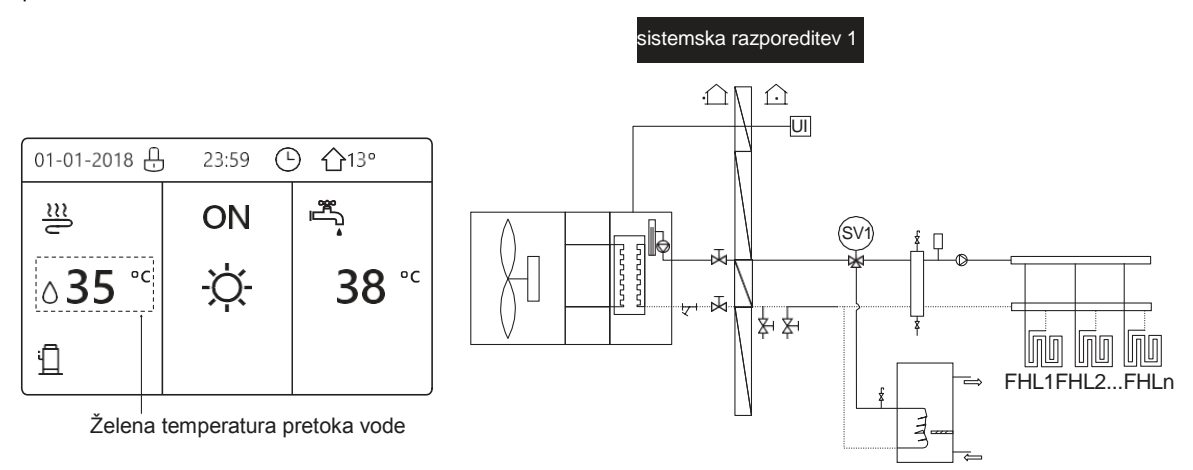

#### OPOMBA

Vse slike v priročniku so uporabljene za razlago, dejanske strani na zaslonu se lahko nekoliko razlikujejo.

#### Stran 2 :

Če je nastavitev TEMP. pretoka vode NON in nastavitev TEMP. prostora YES (glejte "ZA SERVISERJA") > "TEMP. TYPE SETTING" v "Priročniku za namestitev in uporabo"). Sistem ima funkcijo, ki vključuje talno ogrevanje in vročo vodo, prikaže se domača stran 2:

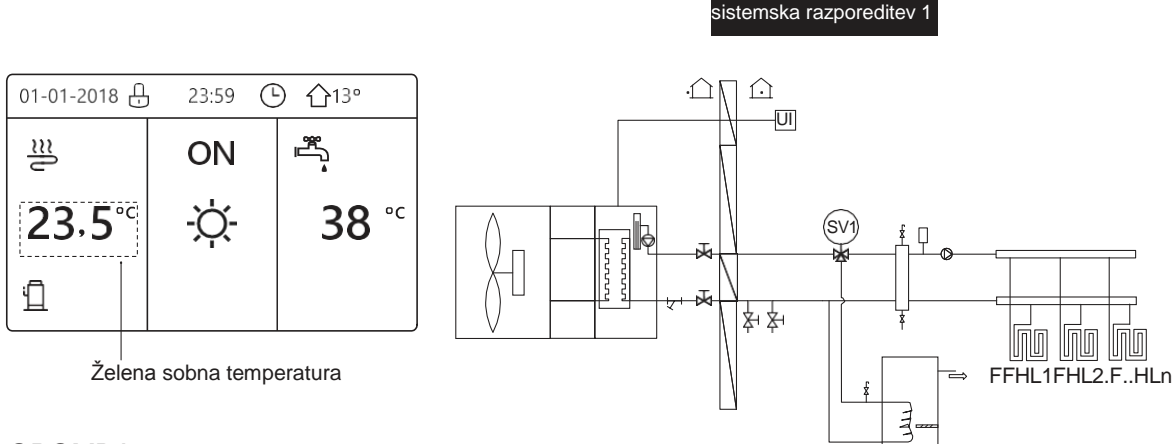

#### OPOMBA

Žični krmilnik je treba namestiti v prostor s talnim ogrevanjem, da se preveri temperatura v prostoru.

## Stran 3:

Če je nastavljen način ogrevanja NON (glejte "ZA SERVISERJA") > "DHW MODE SETTING" v "Priročniku za namestitev in uporabo" in če je "WATER FLOW TEMP." nastavljeno na YES, "ROOM TEMP." na YES, (glejte "FOR SERVICEMAN") > "TEMP. TYPE SETTING " v "Priročniku za namestitev in uporabo"). Na voljo bosta glavna in dodatna stran. Če ima sistem funkcijo talnega ogrevanja in ogrevanja prostorov za fan coil, se prikaže glavna stran 3:

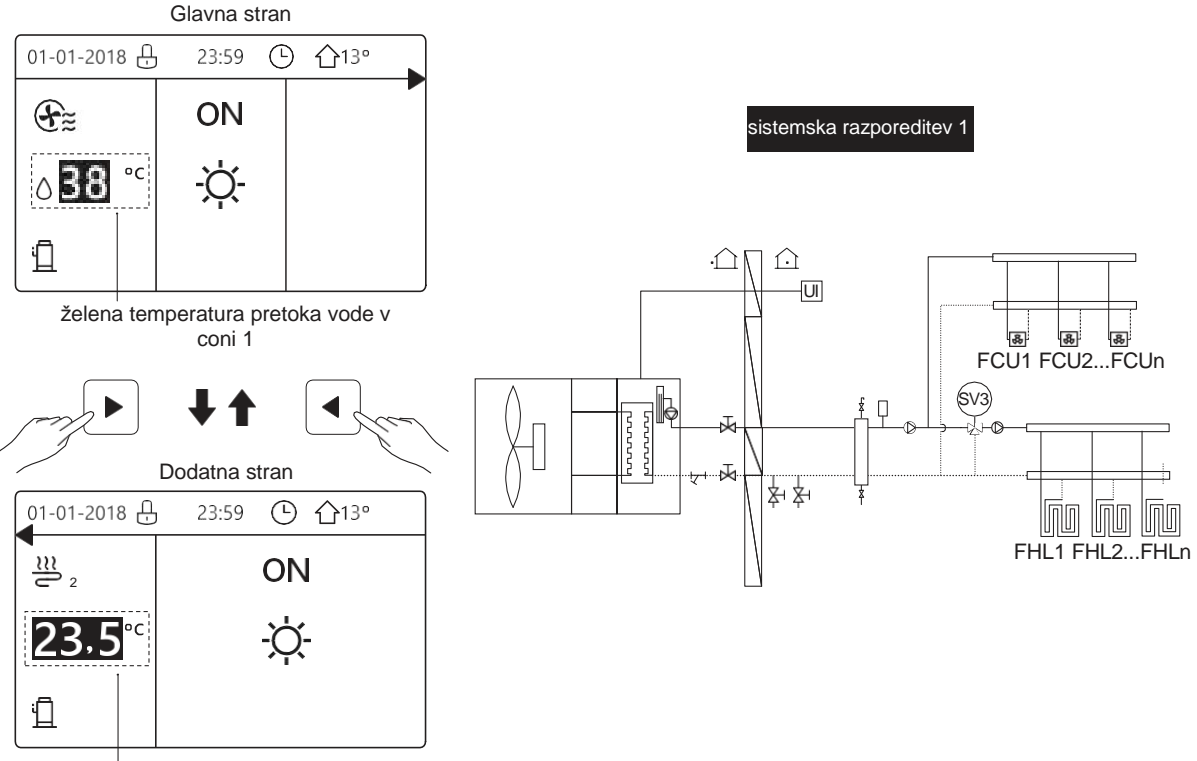

želena sobna temperatura v coni 2

#### Stran 4:

Če je na ROOM THERMOSTAT nastavljena DOUBLE ZONE ali je na DOUBLE ZONE nastavljena vrednost YES. Na voljo bosta glavna in dodatna stran. Sistem ima funkcijo, ki vključuje talno ogrevanje, ogrevanje prostorov za fan coil in toplo vodo za gospodinjstvo, prikaže se glavna stran 4:

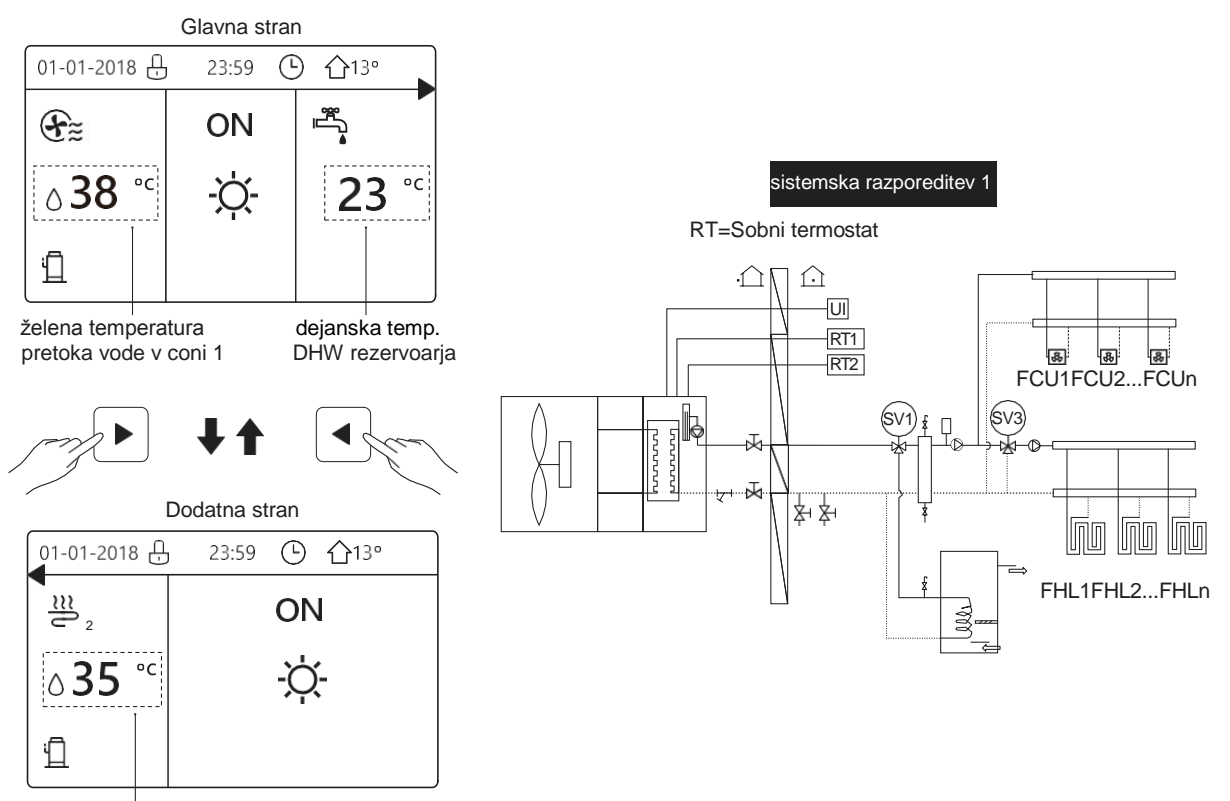

želena temperatura pretoka vode v coni 2

## **4 MENIJSKA STRUKTURA**

## 4.1 O strukturi menija

Strukturo menija lahko uporabite za branje in konfiguracijo nastavitev, ki NISO namenjene vsakodnevni uporabi. Kaj lahko vidite in počnete v menijski strukturi, je opisano tam, kjer je to primerno. Za pregled menijske strukture glejte "**7 Pregled menijske** strukture".

## 4.2 Vstop v strukturo menija

Na domači strani pritisnite "MENU". Rezultat: Prikaže se struktura menija:

| MENU                                                                                            | 1/2 |
|-------------------------------------------------------------------------------------------------|-----|
| OPERATION MODE                                                                                  |     |
| PRESET TEMPERATURE                                                                              |     |
| DOMESTIC HOT WATER(DHW)                                                                         |     |
|                                                                                                 |     |
| CHILD LOCK                                                                                      |     |
| OK ENTER                                                                                        | ¢   |
|                                                                                                 |     |
| MENU                                                                                            | 2/2 |
| MENU<br>SERVICE INFORMATION                                                                     | 2/2 |
| MENU<br>SERVICE INFORMATION<br>OPERATION PARAMRTER                                              | 2/2 |
| MENU<br>SERVICE INFORMATION<br>OPERATION PARAMRTER<br>FOR SERVICEMAN                            | 2/2 |
| MENU<br>SERVICE INFORMATION<br>OPERATION PARAMRTER<br>FOR SERVICEMAN<br>WLAN SETTING            | 2/2 |
| MENU<br>SERVICE INFORMATION<br>OPERATION PARAMRTER<br>FOR SERVICEMAN<br>WLAN SETTING<br>SN VIEW | 2/2 |

#### 4.3 Navigacija po strukturi menija

Uporabite "▼", "▲" za premikanje.

## 5 OSNOVNA UPORABA

## 5.1 Odklepanje zaslona

Če je ikona na zaslonu 🕀 , je krmilnik zaklenjen. Prikaže se naslednja stran:

| 01-01-2018     | 23:59        | <b>①</b> 13°           |   |
|----------------|--------------|------------------------|---|
| 22             | ON           |                        |   |
| ∆ <b>35</b> °° | - <u>Ò</u> - | <b>38</b> <sup>∘</sup> |   |
| Ĩ              |              |                        | ļ |

Pritisnite katero koli tipko, ikona 🗘 bo utripala. Dolgo pritisnite tipko "UNLOCK". Ikona 🕂 bo izginila, vmesnik lahko upravljate.

| 01-01-2018 | 23:59 | ☆13°         |
|------------|-------|--------------|
| ≅          | ON    |              |
| ₀35 °℃     | -ờ    | <b>38</b> °⊂ |
| Ш          |       |              |

Vmesnik se zaklene, če dlje časa ni bilo opravka (približno 120 sekund:nastavite ga v vmesniku, glejte "6.7 SERVISNE INFORMACIJE").

Če je vmesnik odklenjen, dolgo pritisnite " unlock" (odkleni), se vmesnik zaklene.

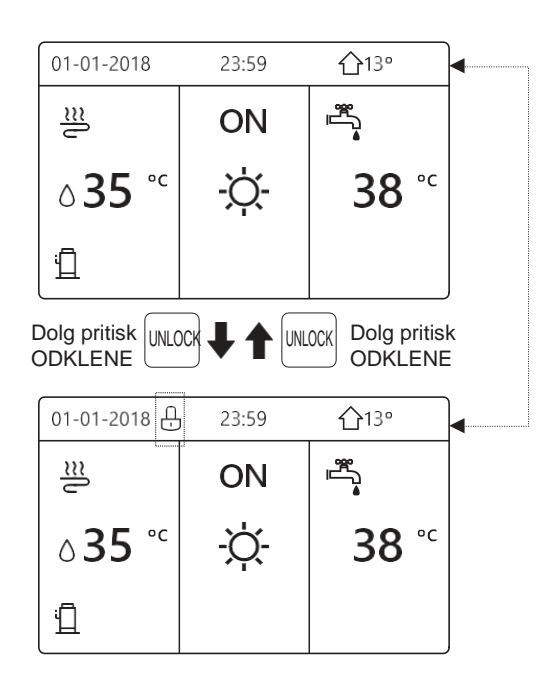

## 5.2 Vklop/izklop kontrolnih elementov

5.2.1Z vmesnikom vklopite ali izklopite enoto za ogrevanje ali hlajenje prostora.

 Vklop/izklop enote nadzoruje vmesnik, če ne aktivirate ROOM THERMOSTAT-a. (glejte "ROOM THERMOSTAT SETTING" v "Priročniku za namestitev in uporabo").

• Pritisnite "◀ ", "▲" na domači strani, prikazal se bo črn kurzor:

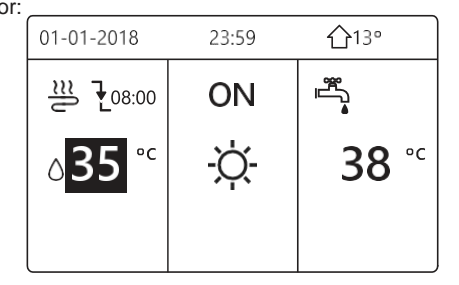

1) Ko je kurzor na strani temperature načina delovanja prostora (Vključno z načinom ogrevanja -〇- načinu hlajenja ali avtomatskem načinu (A), pritisnite tipko "ON/OFF", da izklopite/vklopite ogrevanje ali hlajenje.

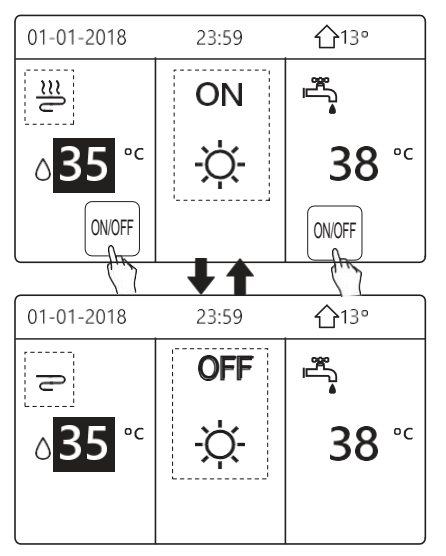

če je DHW TYPE nastavljen na NON, potem

se bodo prikazale sledeče strani:

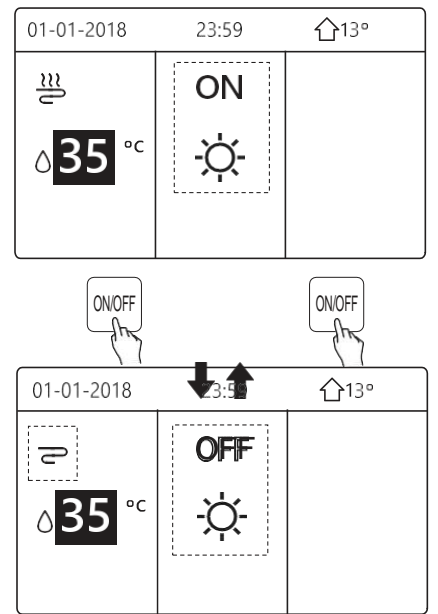

če je TEMP. TYPE nastavljen na ROOM TEMP., potem se bodo prikazale sledeče strani:

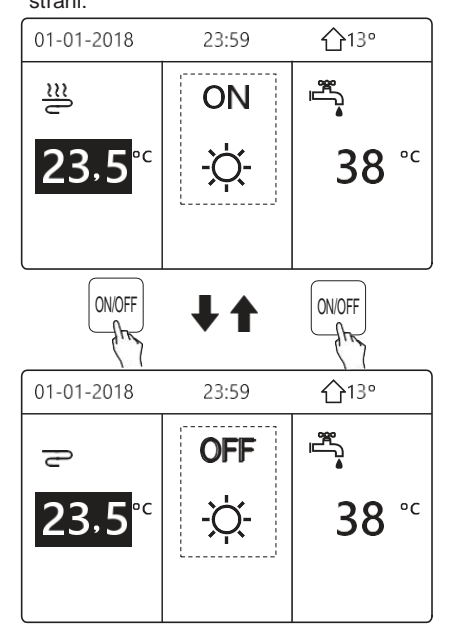

5.2.2 S sobnim termostatom vklopite ali izklopite enoto za ogrevanje ali hlajenje prostora.

① Sobni termostat je nastavljen MODE SET (glejte "NASTAVITEV SOBNEGA TERMOSTATA" v "Priročniku za namestitev in uporabo"). Način delovanja enote in vklop/izklop nadzoruje sobni termostat, stisnite ON/OFF na vmesniku, prikaže se naslednja stran:

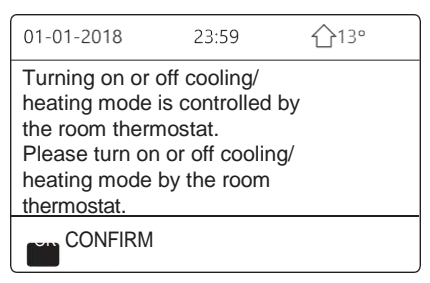

②Sobni termostat je nastavljen na SET ONE ZONE ali DOUBLE ZONE (glejte "NASTAVITEV SOBNEGA TERMOSTATA" v "Priročniku za namestitev in uporabo"). Sobni termostat upravlja enoto z vklopom/izklopom, način delovanja je nastavljen na vmesniku HMI. Na naslednjih straneh je prikazano upravljanje sobnega termostata DOUBLE ZONE:

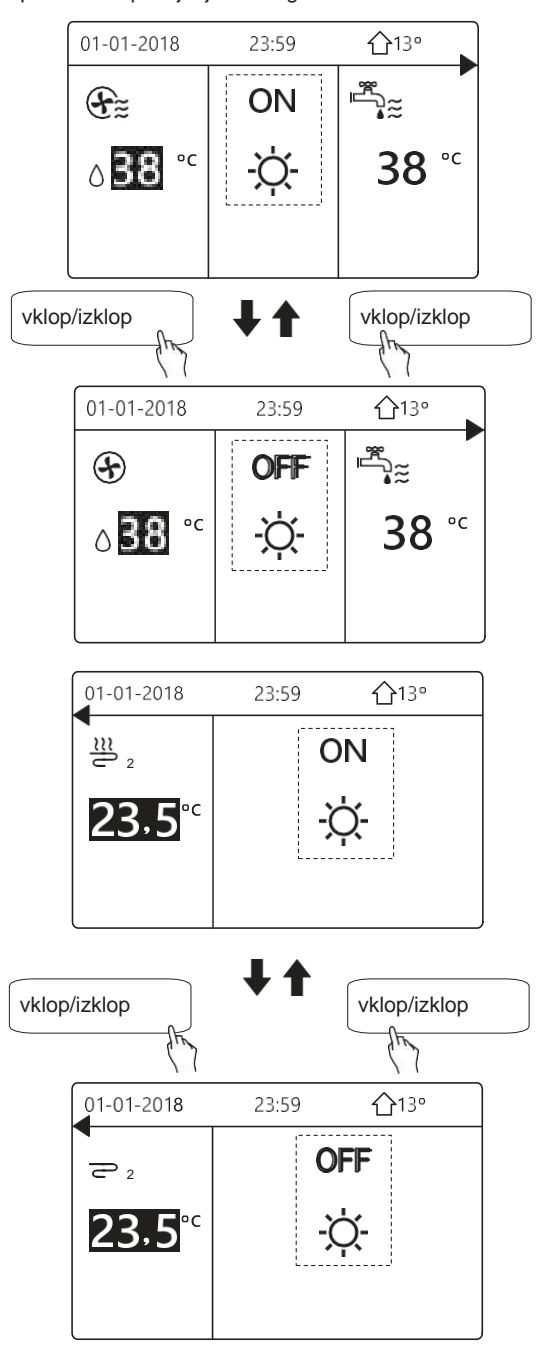

5.2.3 Uporabite vmesnik za vklop ali izklop enote za pripravo tople vode. Pritisnite "▶", "▼" na domači strani, prikazal se bo črn kurzor:

| 01-01-2018     | 23:59 | <b>①</b> 13°           |
|----------------|-------|------------------------|
| Ĩ              | ON    | °<br>∎<br>•≈           |
| ∆ <b>35</b> °° | Ŋ.    | <b>38</b> <sup>∘</sup> |
|                |       |                        |

Ko je kazalec na temperaturi v načinu ogrevanja DHW. Pritisnite tipko "ON/OFF", da vklopite/izklopite način DHW.

Če je način delovanja v prostoru vklopljen, se prikažejo naslednje strani:

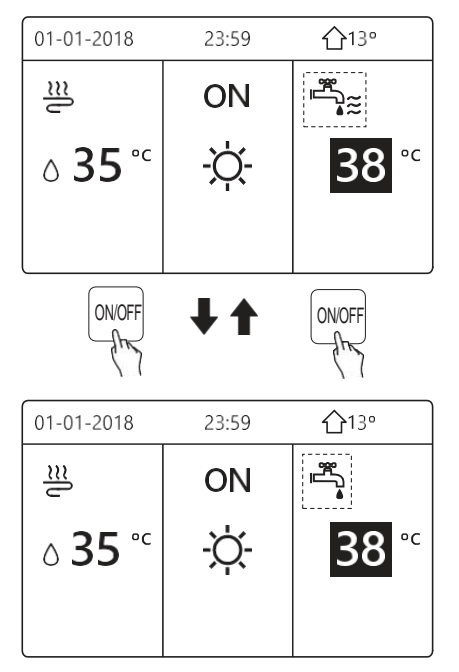

Če je način delovanja v prostoru OFF, se prikažejo naslednje strani:

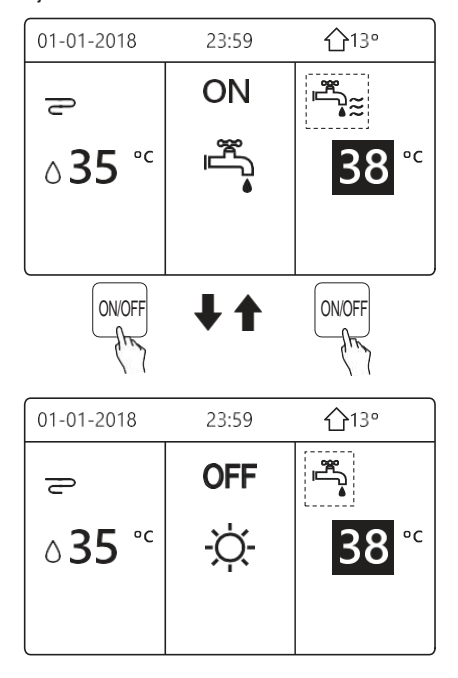

## 5.3 Prilagajanje temperature

Pritisnite "<br/> " <br/> " <br/> `` " <br/> a domači strani, prikazal se bo črn kurzor:

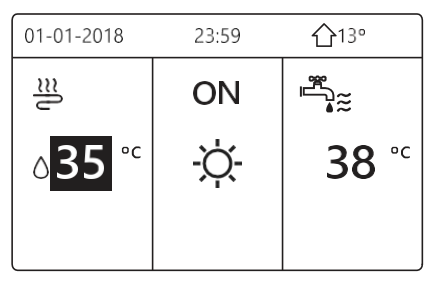

Če je kazalec na temperaturi, z gumbom "◀", "▶" izberite in z gumbom "▼", "▲" prilagodite temperaturo.

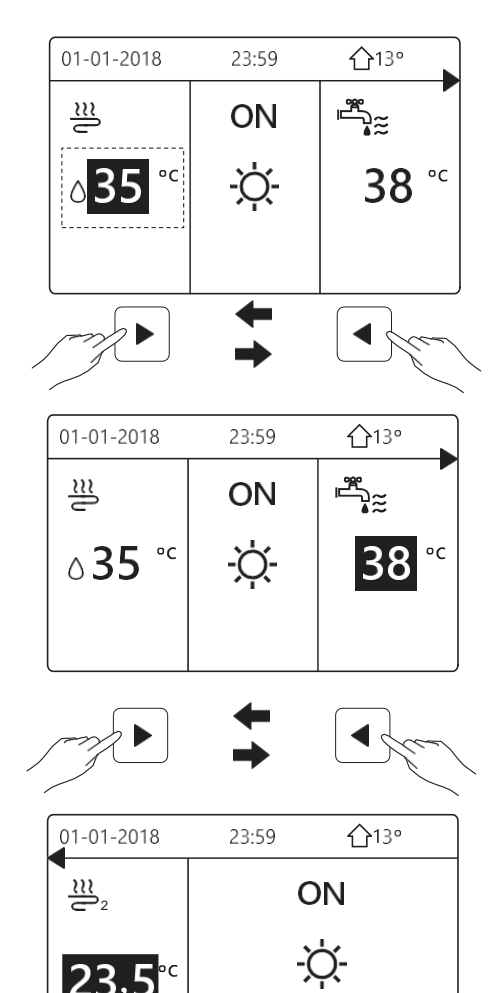

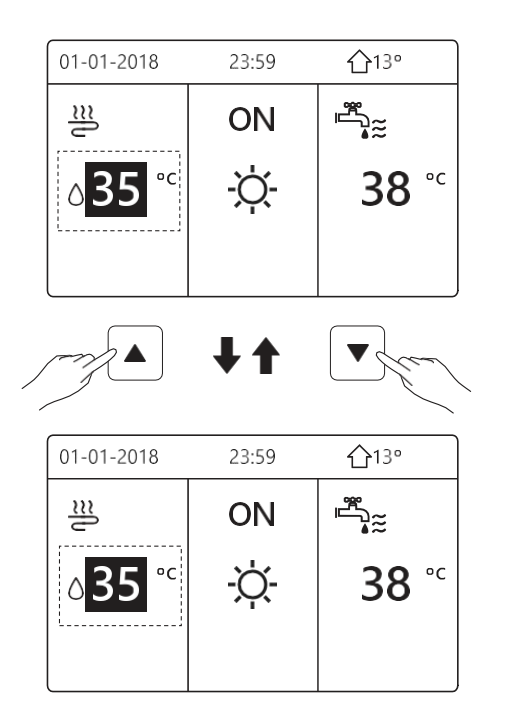

## 5.4 Prilagajanje načina prostorskega delovanja

Prilagajanje načina delovanja prostora z vmesnikom.
 Pojdite na "MENU" > "NAČIN DELOVANJA".
 Pritisnite "OK", prikaže se naslednja stran:

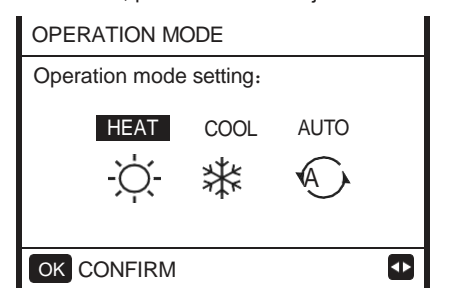

 Izbrati je mogoče tri načine, in sicer HEAT (ogrevanje), COOL (hlajenje) in AUTO (samodejni) način. Za pomikanje uporabite gumbe "◄", "▶" in pritisnite "OK" za izbiro.

Tudi če ne pritisnete gumba OK in zapustite stran s pritiskom gumba BACK, bo način še vedno uporabljen, če je bil kurzor premaknjen na način delovanja.

Če je na voljo samo način HEAT (COOL), se prikaže naslednja stran:

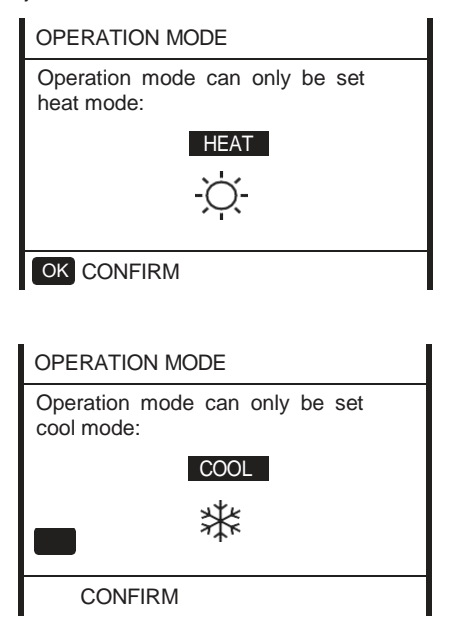

Način delovanja ne more biti spremenjen.

| Če<br>izberete | Potem je način prostorskega delovanja                                                                                                    |
|----------------|----------------------------------------------------------------------------------------------------|
| -Ò-<br>HEAT    | Vedno način gretja                                                                                                    |
| ₩<br>cool      | Vedno način hlajenja                                                                                                    |
|                | Programska oprema ga samodejno<br>spremeni glede na zunanjo temperaturo<br>(in glede na nastavitve notranje<br>temperature s strani monterja) ter<br>upošteva mesečne omejitve. |
| AUTO           | Opomba: Samodejna menjava je<br>mogoča le pod določenimi pogoji.                                                                                                    |
|                | Glejte "ZA SERVISERJA"><br>NASTAVITVE AVTOMATSKEGA<br>NAČINA" v "Priročniku za namestitev in<br>uporabo".                                                                       |

S sobnim termostatom prilagodite način delovanja prostora, glejte poglavje "SOBNI TERMOSTAT" v "Priročniku za namestitev in uporabo".

Pojdite na "MENU">"OPERATION MODE", če pritisnete katero koli tipko za izbiro ali prilagoditev, se prikaže stran:

| 01-01-2018                                               | 23:59                    | 介13°      |
|----------------------------------------------------------|--------------------------|-----------|
| Cool/heat mo<br>the room the                             | ode is conti<br>rmostat. | rolled by |
| Please adjust the operation mode by the room thermostat. |                          |           |
| OK CONFIRM                                               |                          |           |

## 6 DELOVANJE

## 6.1 Način delovanja

Glejte poglavje "5.4 Prilagajanje načina prostorskega delovanja".

## 6.2 Prednastavljena temperatura

PRESET TEMPERATURE ima 3 elemente; PRESET TEMP., WEATHER TEMP. SET, ECO MODE.

#### 6.2.1 PRESET TEMP.

Funkcija PRESET TEMP. se uporablja za nastavitev različnih temperatur ob različnih časih, ko je vklopljen način ogrevanja ali hlajenja.

- PRESET TEMP. = PRESET TEMPERATURE
- Funkcija PRESET TEMP. je v teh pogojih izklopljena:

1) AUTO način deluje.

- 2) ČASOVNIK ali TEDENSKI URNIK delujeta.
- Pojdite na "MENU" > "PRESET TEMPERATURE" >"PRESET TEMP". Pritisnite "OK".

Prikazala se bo sledeča stran:

| PRESET          | 1/2                 |             |
|-----------------|---------------------|-------------|
| PRESET<br>TEMP. | WEATHER<br>TEMP.SET | ECO<br>MODE |
| NO.             | TIME                | TEMP.       |
| 1               | 00:00               | 25°C        |
| 2               | 00:00               | 25°C        |
| 3               | 00:00               | 25°C        |
|                 |                     | € 🗗         |

| PRESET TEMPERATURE |            |                     | 2/2         |
|--------------------|------------|---------------------|-------------|
| PRE<br>TEM         | SET<br>1P. | WEATHER<br>TEMP.SET | ECO<br>MODE |
| NO.                |            | TIME                | TEMP.       |
| 4                  |            | 00:00               | 25°C        |
| 5                  |            | 00:00               | 25°C        |
| 6                  |            | 00:00               | 25°C        |
|                    |            |                     | <b>\$</b>   |

Ko je aktivirana dvojna cona, funkcija PRESET TEMP. deluje samo za cono 1.

S funkcijami "◀", "▶", "♥", "▲" se pomaknite in s funkcijami "♥", "▲" prilagodite čas in temperaturo. Ko je kurzor na "∎", kot na sledeči strani:

| PRESET TEMPERATURE    |            |                     | 1/2         |
|-----------------------|------------|---------------------|-------------|
| PRES<br>TEM           | SET<br>IP. | WEATHER<br>TEMP.SET | ECO<br>MODE |
| NO.                   |            | TIME                | TEMP.       |
| 1                     |            | 00:00               | 25°C        |
| 2                     |            | 00:00               | 25°C        |
| 3                     |            | 00:00               | 25°C        |
| O <sup>®</sup> SELECT |            |                     | <b>₽</b>    |

Pritisnite "OK", in "∎" postane "**V**". Izbran je časovnik 1. Če pritisnete "OK" še enkrat, in če "**V**" postane **"**∎", časovnik 1 ni več izbran.

| PRESET TEMPERATURE |              |                     | 1/2         |
|--------------------|--------------|---------------------|-------------|
| PRE<br>TEM         | SET<br>1P.   | WEATHER<br>TEMP.SET | ECO<br>MODE |
| NO.                |              | TIME                | TEMP.       |
| 1                  | $\square$    | 08:00               | 35°C        |
| 2                  | $\Box$       | 12:00               | 25°C        |
| 3                  | $\checkmark$ | 15:00               | 35°C        |
|                    |              |                     | <b>+ +</b>  |

S funkcijami "◀", "▶", "▼", "▲" se pomaknite in s funkcijami "▼", "▲" prilagodite čas in temperaturo. Nastavite lahko šest obdobij in šest temperatur. Na primer: Zdaj je ura 8:00 in temperatura 30 °C. Prednastavljeno temperaturo nastavimo v skladu z naslednjo tabelo. Prikaže se naslednja stran:

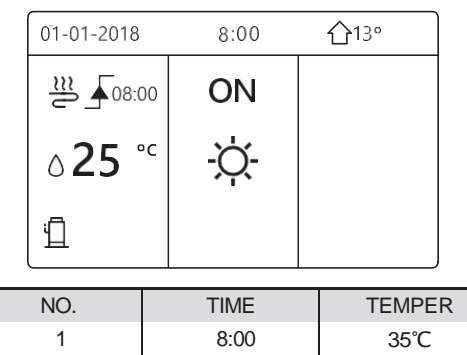

| 1 | 8:00  | 35℃ |
|---|-------|-----|
| 2 | 12:00 | 25℃ |
| 3 | 15:00 | 35℃ |
| 4 | 18:00 | 25℃ |
| 5 | 20:00 | 35℃ |
| 6 | 23:00 | 25℃ |

TEMP. , 35°C

25°C

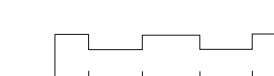

8:0012:00 15:0018:00 20:00 23:00

#### i INFORMACIJE

Ko spremenite način delovanja v prostoru, se PRESET TEMP. samodejno izklopi.

Funkcijo PRESET TEMP. lahko uporabljate v načinu ogrevanja ali hlajenja. Če pa se način delovanja spremeni, je treba funkcijo PRESET TEMP. ponovno ponastaviti.

Tekoča prednastavljena temperatura velja, ko je enota izklopljena. Ko se enota ponovno vklopi, bo delovala v skladu z naslednjo prednastavljeno temperaturo.

#### 6.2.2 WEATHER TEMP. SET

• WEATHER TEMP. SET=WEATHER TEMPERATURE SET

• WEATHER TEMP. SET funkcija se uporablja za prednastavitev želene temperature pretoka vode glede na temperaturo zunanjega zraka. V času toplejšega vremena se ogrevanje zmanjša. Za varčevanje z energijo lahko funkcija WEATHER TEMP. SET zmanjša želeno temperaturo pretoka vode, ko se temperatura zunanjega zraka v načinu ogrevanja poveča..

Pojdite na "MENU" > "PRESET TEMPERATURE" > "WEATHER TEMP. SET". Pritisnite"OK".

Prikazala se bo sledeča stran:

| PRESET TEMPERATURE                        |       |      |  |  |
|-------------------------------------------|-------|------|--|--|
| PRESET WEATHER ECO<br>TEMP. TEMP.SET MODE |       |      |  |  |
| ZONE1 C-MODE                              | OFF   |      |  |  |
| ZONE1 H-MODE                              | OFF   |      |  |  |
| ZONE2 C-MODE                              | OFF   |      |  |  |
| ZONE2 H-MODE LOW TEMP. OFF                |       |      |  |  |
| ON/OFF ON/OFF                             |       |      |  |  |
| i IN                                      | FORMA | CIJF |  |  |

• WEATHER TEMP. SET ima štiri vrste krivulj: 1. krivulja nastavitve visoke temperature za ogrevanje, 2. krivulja nastavitve nizke temperature za ogrevanje, 3. krivulja nastavitve visoke temperature za hlajenje, 4. krivulja nastavitve nizke temperature za hlajenje. Ima samo krivuljo nastavitve visoke temperature za ogrevanje, če je visoka temperatura nastavljena za ogrevanje.

Če je nizka temperatura nastavljena za ogrevanje, ima le krivuljo nastavitve nizke temperature za ogrevanje.

Krivulja nastavitve visoke temperature za hlajenje se prikaže le, če je visoka temperatura nastavljena za hlajenje.

Če je nizka temperatura nastavljena na hlajenje, ima le krivuljo nastavitve nizke temperature za hlajenje.

• Glejte "ZA SERVISERJA" > "COOL MODE SETTING" in > "HEAT MODE SETTING" v "Priročniku za namestitev in uporabo".

• Želene temperature (T1S) ni mogoče nastaviti, če je temperaturna krivulja nastavljena na ON.

 Če želite v coni 1 uporabiti način ogrevanja, izberite "ZONE 1 H-MODE LOW TEMP". Če želite v območju 1 uporabiti način hlajenja, izberite "ZONE 1 C-MODE LOW TEMP". Če izberete "ON", se prikaže naslednja stran:

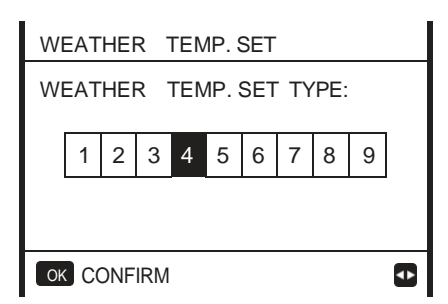

Za pomikanje uporabite "◀", "▶". Za izbiro pritisnite "OK":

| PRESET TEMPERATURE                        |                          |  |  |  |  |
|-------------------------------------------|--------------------------|--|--|--|--|
| PRESET WEATHER ECO<br>TEMP. TEMP.SET MODE |                          |  |  |  |  |
| ZONE1 C-MODE                              | ZONE1 C-MODE LOW TEMP ON |  |  |  |  |
| ZONE1 H-MODE                              | OFF                      |  |  |  |  |
| ZONE2 C-MODE                              | OFF                      |  |  |  |  |
| ZONE2 H-MODE LOW TEMP                     |                          |  |  |  |  |
| ON/OFF ON/OFF                             |                          |  |  |  |  |

 Če je vklopljen WEATHER TEMP. SET, želene temperature na vmesniku ni mogoče nastaviti. Pritisnite "♥", "▲" da prilagodite temperaturo na domači strani. Prikazala se bo sledeča stran:

| 01-01-2018      | 23:59       | <b>①</b> 13° |
|-----------------|-------------|--------------|
| Weather temps   | et function | is           |
| Weather temp.se |             | 10           |
| on. Do you want | to turn of  | f it?        |
|                 |             |              |
|                 |             |              |
|                 |             |              |
|                 |             |              |
|                 |             |              |
| NO              | YE          | S            |
| NO              |             | 0            |
| OK CONFIRM      |             | <▶           |
|                 |             | _            |

Premaknite se na "NO", pritisnite "OK", da se vrnete na domačo stran, premaknite se na "YES", pritisnite "OK", da ponastavite WEATHER TEMP. SET.

| PRESET TEMPERATURE       |             |     |  |  |
|--------------------------|-------------|-----|--|--|
| PRESET<br>TEMP.          | ECO<br>MODE |     |  |  |
| ZONE1 C-MODE LOW TEMP OF |             |     |  |  |
| ZONE1 H-MODE             | LOW TEMP    | OFF |  |  |
| ZONE2 C-MODE             | LOW TEMP    | OFF |  |  |
| ZONE2 H-MODE             | LOW TEMP    | OFF |  |  |
| ON/OFF ON/OFF            |             | ŧ   |  |  |

#### 6.2.3 ECO MODE

ECO MODE se uporablja za varčevanje z energijo. Pojdite na "MENU" > "PRESET TEMPERATURE" > "ECO MODE". Pritisnite "OK" . Prikazala se bo sledeča stran:

| PRESET TEMPERATURE |                     |             |  |  |  |
|--------------------|---------------------|-------------|--|--|--|
| PRESET<br>TEMP.    | WEATHER<br>TEMP.SET | ECO<br>MODE |  |  |  |
| CURRENT STATE OFF  |                     |             |  |  |  |
| ECO TIMER          | OFF                 |             |  |  |  |
| START              | 08:00               |             |  |  |  |
| END                | 19:00               |             |  |  |  |
| ON/OFF ON/OFF      | Ð                   |             |  |  |  |

Pritisnite"ON/OFF". Prikazala se bo sledeča stran:

| EC | 0    | МО  | DE | SE | Г   |     |   |   |   |   |
|----|------|-----|----|----|-----|-----|---|---|---|---|
| EC | CO N | IOD | ΕS | ΕT | TYF | PE: |   |   |   |   |
|    | 1    | 2   | 3  | 4  | 5   | 6   | 7 | 8 | 9 |   |
|    |      |     |    |    |     |     |   |   |   |   |
| Oł | CC   | NFI | RM |    |     |     |   |   | 6 | Þ |

Za pomikanje uporabite "◀", "▶". Za izbiro pritisnite "OK". Prikaže se naslednja stran:

| PRESET TEMPERATURE |                     |             |  |  |  |
|--------------------|---------------------|-------------|--|--|--|
| PRESET<br>TEMP.    | WEATHER<br>TEMP.SET | ECO<br>MODE |  |  |  |
| CURRENT ST         | ATE                 | ON          |  |  |  |
| ECO TIMER          | OFF                 |             |  |  |  |
| START              | 08:00               |             |  |  |  |
| END                | 19:00               |             |  |  |  |
| ON/OFF ON/OFF      |                     |             |  |  |  |

Uporabite "ON/OFF" za prižiganje in ugašanje, ter uporabite "♥", "▲" to za pomikanje.

| PRESET TEMPERATURE |                      |             |  |  |
|--------------------|----------------------|-------------|--|--|
| PRESET<br>TEMP.    | WEATHER<br>TEMP.SET  | ECO<br>MODE |  |  |
| CURRENT ST         | OFF                  |             |  |  |
| ECO TIMER          | ON                   |             |  |  |
| START              | 08 <mark>:</mark> 00 |             |  |  |
| END                | 19:00                |             |  |  |
| ADJUST             | ♪                    |             |  |  |

Ko je kazalec na "START" ali "END", se lahko z "◀", "▶", "▼", "▲" pomikate in z "▼", "▲" prilagodite čas.

#### i INFORMACIJE

• ECO MODE SET ima dve vrsti krivulje: 1. krivulja nastavitve visoke temperature za ogrevanje, 2. krivulja nastavitve nizke temperature za ogrevanje.

Če je visoka temperatura nastavljena za ogrevanje, ima samo krivuljo nastavitve visoke temperature za ogrevanje.

Ima samo krivuljo nastavitve nizke temperature za ogrevanje, če je nizka temperatura nastavljena za ogrevanje.

 Glejte "FOR SERVICEMAN" > "HEAT MODE SETTING" v "Priročniku za namestitev in uporabo".

- želene temperature (T1S) ni mogoče nastaviti, če je vklopljen način ECO.
- Nastavitev nizke ali visoke temperature za ogrevanje lahko izberete v "Tabeli 1~2".
- Če je ECO MODE vklopljen in ECO TIMER izklopljen, enota ves čas deluje v načinu ECO.

• Če je ECO MODE ON in ECO TIMER ON, enota izvaja način ECO glede na začetni in končni čas.

## 6.3 Sanitarna voda (DHW)

DHW način tipično sestoji iz naslednjega:

- 1) DEZINFEKCIJA
- 2) HITER DHW

3) GRELNIK REZERVOARJA

4) DHW ČRPALKA

#### 6.3.1 Dezinfekcija

Funkcija DISINFECT se uporablja za uničenje legionele. Pri funkciji razkuževanja se temperatura v rezervoarju močno dvigne na 65 ~ 70 °C. Temperatura razkuževanja je nastavljena v možnosti FOR SERVICEMAN. Oglejte si "ZA SERVISERJA" > "DHW MODE"". > "DEZINFEKCIJA' v "Priročniku za namestitev in uporabo (notranja enota Mthermal split)".

Pojdite na "MENU" > "DOMESTIC HOT WATER" > "DISINFECT". Pritisnite "OK". Prikazala se bo sledeča stran:

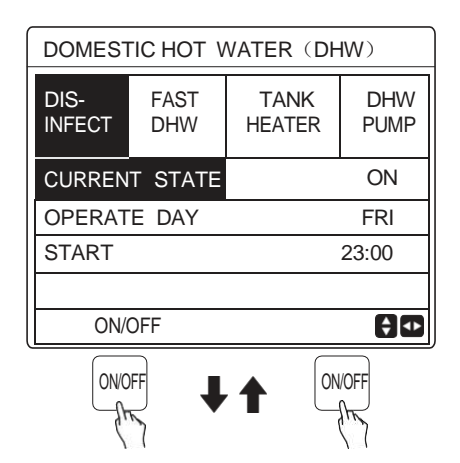

| DOMESTIC HOT WATER (DHW) |                   |                |             |  |  |
|--------------------------|-------------------|----------------|-------------|--|--|
| DIS-<br>INFECT           | FAST<br>DHW       | TANK<br>HEATER | DHW<br>PUMP |  |  |
| CURREN                   | CURRENT STATE OFF |                |             |  |  |
| OPERATE DAY FRI          |                   |                |             |  |  |
| START 23:00              |                   |                |             |  |  |
|                          |                   |                |             |  |  |
| ON/OFF ON/OFF            |                   |                |             |  |  |

S funkcijami "◄", "▶", "▼", "▲" se pomikate in s funkcijami "▼", "▲" prilagajate parametre pri nastavitvi "OPERATE DAY" in "START". Če je za OPERATE DAY (DAN DELOVANJA) nastavljena vrednost FRIDAY (PETEK), za START (ZAČETEK) pa vrednost 23:00, bo funkcija razkuževanja aktivna v petek ob 23:00.

Če je funkcija razkuževanja aktivna, se prikaže naslednja stran:

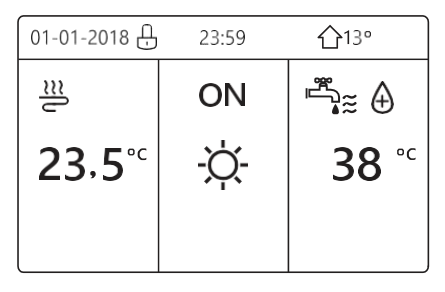

#### 6.3.2 Hitro ogrevanje sanitarne vode DHW

Funkcija FAST DHW se uporablja za prisilno delovanje sistema v načinu ogrevanja tople vode.

Toplotna črpalka in grelnik ali dodatni grelnik bosta skupaj delovala v načinu za pripravo tople sanitarne vode, želena temperatura tople sanitarne vode pa se bo spremenila na 60 °C.

 $\mathsf{Pojdite}$  na <code>MENU > DOMESTIC HOT WATER > FAST DHW.</code>

Pritisnite "OK":

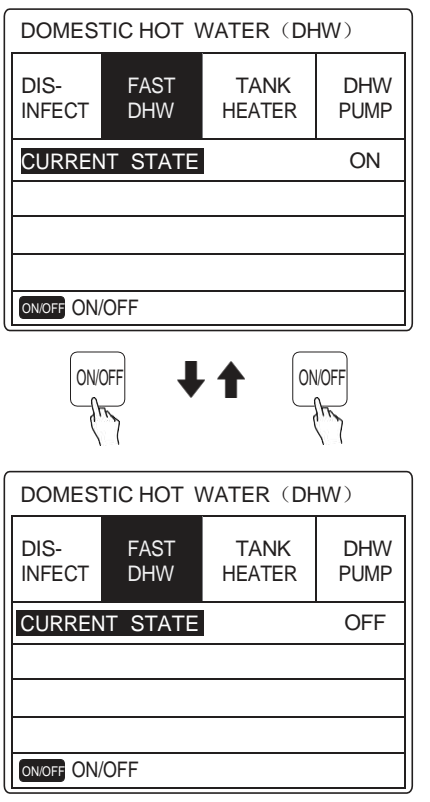

Uporabite tipko "ON/OFF" da vključite ali izključite delovanje.

#### i INFORMACIJE

Če je CURRENT STATE OFF, je funkcija FAST DHW neveljavna, in če je CURRENT STATE ON, je funkcija FAST DHW veljavna. Funkcija FAST DHW je enkrat učinkovita.

#### 6.3.3 GRELNIK BOJLERJA

Funkcija grelnika rezervoarja se uporablja za prisilitev grelnika rezervoarja, da ogreje vodo v rezervoarju. V istem primeru je potrebno hlajenje ali ogrevanje in sistem toplotne črpalke deluje za hlajenje ali ogrevanje, vendar še vedno obstaja potreba po topli vodi.

Tudi če sistem toplotne črpalke odpove, se lahko za ogrevanje vode v rezervoarju uporabi funkcija TANK HEATER.

Pojdite na "MENU" > "DOMESTIC HOT WATER" > "TANK HEATER". Pritisnite "OK".

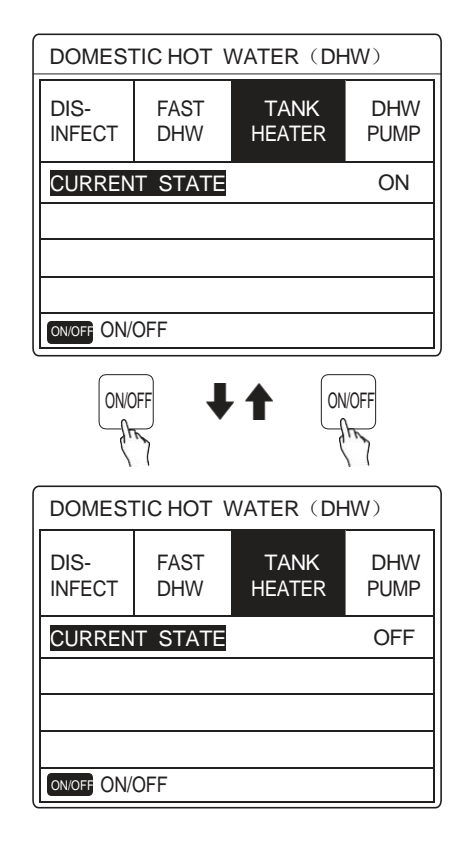

Uporabite "ON/OFF" da izberete ON ali OFF. Uporabite "BACK" za izhod.

#### Če TANK HEATER deluje, se bo prikazala naslednja stran:

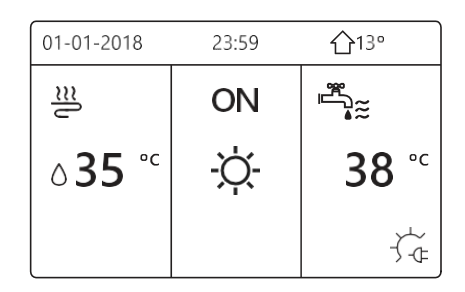

## i INFORMACIJE

Če je funkcija CURRENT STATE OFF, je funkcija TANK HEATER (grelnik rezervoarja) neveljavna. Če je T5 (tipalo rezervoarja) v okvari, grelnik rezervoarja ne more delovati.

#### 6.3.4 Sanitarna voda DHW obtočna črpalka

Funkcija DHW PUMP se uporablja za vračanje vode iz vodne mreže. Pojdite na "MENU" > DOMESTIC HOT WATER"> "DHW PUMP". Pritisnite "OK". Prikaže se naslednja stran:

| DOMESTIC HOT WATER (DHW) 1/2 |             |                |             |  |  |
|------------------------------|-------------|----------------|-------------|--|--|
| DIS-<br>INFECT               | FAST<br>DHW | TANK<br>HEATER | DHW<br>PUMP |  |  |
| NO.                          | START       | NO.            | START       |  |  |
| T1                           | 00:00       | T4 🗌           | 00:00       |  |  |
| T2 🗌                         | 00:00       | T5 🗌           | 00:00       |  |  |
| T3 🗌                         | 00:00       | T6 🗌           | 00:00       |  |  |
|                              |             |                | <b>+</b>    |  |  |

| DOMESTIC HOT WATER (DHW) 2/2 |             |                |             |  |  |
|------------------------------|-------------|----------------|-------------|--|--|
| DIS-<br>INFECT               | FAST<br>DHW | TANK<br>HEATER | DHW<br>PUMP |  |  |
| NO.                          | START       | NO.            | START       |  |  |
| T7 🗌                         | 00:00       | T10 🗌          | 00:00       |  |  |
| T8 🗆                         | 00:00       | T11 🗌          | 00:00       |  |  |
| T9 🗌                         | 00:00       | T12 🗌          | 00:00       |  |  |
|                              |             |                | <b>↓</b>    |  |  |

Premaknite se na "∎", pritisnite " OK " za izbiro ali neizbiro.(∑ časovnik je izbran. ∐časovnik ni izbran.)

| DOMESTIC HOT WATER (DHW) 1/2 |             |                |             |  |  |
|------------------------------|-------------|----------------|-------------|--|--|
| DIS-<br>INFECT               | FAST<br>DHW | TANK<br>HEATER | DHW<br>PUMP |  |  |
|                              | START       | NO. 🗌          | START       |  |  |
| T1 🔽                         | 00:00       | T4 🗌           | 00:00       |  |  |
| T2 🗌                         | 00:00       | T5 🗌           | 00:00       |  |  |
| Т3                           | 00:00       | T6             | 00:00       |  |  |
|                              |             |                | <b>+ +</b>  |  |  |

S funkcijami "◀", "▶", "▼", "▲" se pomikate in s funkcijami "▼", "▲" prilagajate parametre.

Na primer: nastavili ste parameter črpalke za toplo vodo (glejte "ZA SERVISERJA">"NASTAVITEV REŽIMA TEKOČE VODE" v "Priročniku za namestitev in uporabo"). ČAS DELOVANJA črpalke je 30 minut.

Nastavite na naslednji način:

| ŠT. | ZAČETEK |
|-----|---------|
| 1   | 6:00    |
| 2   | 7:00    |
| 3   | 8:00    |
| 4   | 9:00    |

Črpalka bo delovala na naslednji način: PUMP

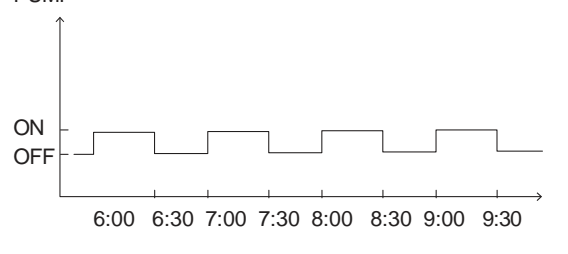

## 6.4 Razpored

SCHEDULE meni vsebuje naslednje:

- 1) TIMER
- 2) WEEKLY SCHEDULE
- 3) SCHEDULE CHECK
- 4) CANCEL TIMER

#### 6.4.1 Časovnik

Če je funkcija tedenskega urnika vklopljena in je časovnik izklopljen, velja poznejša nastavitev. Če je funkcija časovnika aktivirana, je simbol ure prikazan na začetni strani.

| SCHED | SCHEDULE       |            |          |                |                 |
|-------|----------------|------------|----------|----------------|-----------------|
| TIMER | WEEK<br>SCHEDU | ILY<br>JLE | SCI<br>C | HEDULE<br>HECK | CANCEL<br>TIMER |
| NO.   | START          | E١         | ١D       | MODE           | TEMP            |
| 1     | 00:00          | 00         | :00      | HEAT           | 0°C             |
| 2 🗌   | 00:00          | 00         | :00      | HEAT           | 0°C             |
| 3 🗆   | 00:00          | 00         | :00      | HEAT           | 0°C             |
|       |                |            |          |                | <b>€</b> ●      |

| TIMER | WEEK<br>SCHEDU | (LY<br>JLE | SCI<br>C | HEDULE<br>HECK | CANCEL<br>TIMER |
|-------|----------------|------------|----------|----------------|-----------------|
| NO.   | START          | E١         | ١D       | MODE           | TEMP            |
| 4     | 00:00          | 00         | :00      | HEAT           | 0℃              |
| 5     | 00:00          | 00         | :00      | HEAT           | 0°C             |
| 6     | 00:00          | 00         | :00      | HEAT           | 0°C             |
|       |                |            |          |                | € •             |

- S funkcijami "◀", "▶", "▼", "▲" se pomikate in s funkcijami "▼", "▲" prilagajate čas, način in temperaturo.
- Premaknite se na "∎", pritisnite "OK" da izberete. (▼ časovnik je izbran. ∐časovnik ni izbran). Nastavi se lahko 6 časovnikov.

Če hočete ukiniti časovnik, premaknite kurzor na **I**, pritisnite "OK", **I** postane □, časovnik je ukinjen.

Če začetni čas nastavite pozneje kot končni čas ali če je temperatura zunaj območja načina. Prikaže se naslednja stran:

| SCHEDULE                       |                              |  |  |  |  |  |
|--------------------------------|------------------------------|--|--|--|--|--|
| TIMER                          | TIMER WEEKLY SCHEDULE CANCEL |  |  |  |  |  |
| Timer1 i                       | Timer1 is useless.           |  |  |  |  |  |
| Please check the timer setting |                              |  |  |  |  |  |
| and temperature setting.       |                              |  |  |  |  |  |
| ок со                          | NFIRM                        |  |  |  |  |  |

## Primer:

| NO. | START | END   | MODE | TEMP |
|-----|-------|-------|------|------|
| T1  | 1:00  | 3:00  | DHW  | 50℃  |
| T2  | 7:00  | 9:00  | HEAT | 28℃  |
| Т3  | 11:30 | 13:00 | COOL | 20°C |
| T4  | 14:00 | 16:00 | HEAT | 28℃  |
| T5  | 15:00 | 19:00 | COOL | 20°C |
| T6  | 18:00 | 23:30 | DHW  | 50℃  |

Šest časovnikov je nastavljenih na naslednji način:

Enota bo delovala na naslednji način:

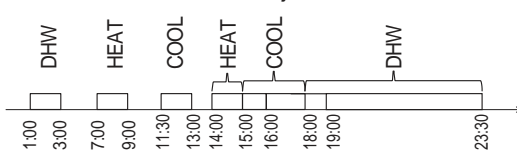

Delovanje krmilnika v sledečem času:

| ČAS   | Delovanje krmilnika                              |
|-------|--------------------------------------------------|
| 1:00  | DHW način je prižgan                             |
| 3:00  | DHW način je ugasnjen                            |
| 7:00  | HEAT MODE je prižgan                             |
| 9:00  | HEAT MODE je ugasnjen                            |
| 11:30 | COOL MODE je prižgan                             |
| 13:00 | COOL MODE je ugasnjen                            |
| 14:00 | HEAT MODE je prižgan                             |
| 15:00 | COOL MODE je prižgan in HEAT MODE je<br>ugasnjen |
| 18:00 | DHW MODE je prižgan in COOL MODE je<br>ugasnjen  |
| 23:30 | DHW mode je ugasnjen                             |

#### i INFORMACIJE

Če je začetni čas enak končnemu času v enem časovniku, je časovnik neveljaven.

#### 6.4.2 Tedenska nastavitev

Če je funkcija časovnika vklopljena, tedenski urnik pa je izklopljen, velja poznejša nastavitev. Če je funkcija WEEKLY SCHEDULE aktivirana, se 7 prikaže na začetni strani.

Pojdite na "MENU" > "SCHEDULE" > "WEEKLY SCHEDULE". Pritisnite "OK". Prikazala se bo sledeča stran:

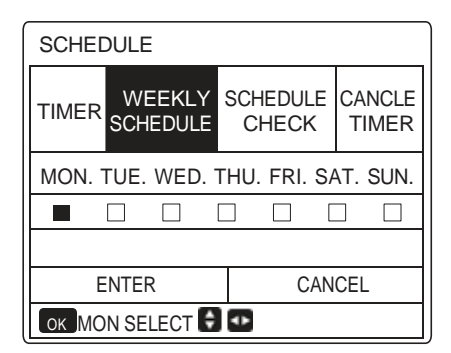

Najprej izberite dneve v tednu, ki jih želite načrtovati. Z "◀", "▶" se pomaknite in pritisnite "OK", da izberete ali odstranite izbiro dneva.

" MON " pomeni, da je dan izbran, "MON" pomeni, da dan ni izbran.

#### i INFORMACIJE

Nastaviti moramo vsaj dva dneva, ko želimo omogočiti funkcijo WEEKLY SCHEDULE.

| SCHED  | ULE                |                   |                   |
|--------|--------------------|-------------------|-------------------|
| TIMER  | WEEKLY<br>SCHEDULE | SCHEDULE<br>CHECK | E CANCLE<br>TIMER |
| MON. T | UE. WED. 1         | THU. FRI. S       | SAT. SUN.         |
|        |                    |                   |                   |
|        |                    |                   |                   |
| E      | NTER               | CA                | NCEL              |
| ок МО  | N SELECT           |                   | <b>+</b>          |

Z "<" ali ">" nastavite SET in pritisnite "ENTER". Za načrtovanje so izbrani dnevi od ponedeljka do petka, ki imajo enak urnik.

Prikazale se bodo sledeče strani:

| SCHEDULE 1/2 |                  |              |                |                 |  |
|--------------|------------------|--------------|----------------|-----------------|--|
| TIMER        | WEEKL<br>SCHEDUL | Y SCI<br>E C | HEDULE<br>HECK | CANCLE<br>TIMER |  |
| NO.          | START            | END          | MODE           | TEMP            |  |
| 1            | 00:00            | 00:00        | ) HEAT         | 0°C             |  |
| 2 🗌          | 00:00            | 00:00        | ) HEAT         | 0°C             |  |
| 3 🗌          | 00:00            | 00:00        | ) HEAT         | 0°C             |  |
|              |                  |              |                | € •             |  |

| SCHED | 2/2            |                 |                 |                 |
|-------|----------------|-----------------|-----------------|-----------------|
| TIMER | WEEK<br>SCHEDU | (LY SC<br>ULE ( | HEDULE<br>CHECK | CANCLE<br>TIMER |
| NO.   | START          | END             | MODE            | TEMP            |
| 4     | 00:00          | 00:00           | HEAT            | 0°C             |
| 5 🗆   | 00:00          | 00:00           | HEAT            | 0°C             |
| 6 🗆   | 00:00          | 00:00           | HEAT            | 0℃              |
|       |                |                 |                 | \$ ♪            |

S funkcijami "◀", "▶", "▼", "▲" se pomaknite in prilagodite čas, način in temperaturo. Nastavite lahko časovnike, vključno z začetnim in končnim časom, načinom in temperaturo. Način vključuje način ogrevanja, način hlajenja in način za pripravo tople vode (DHW).

Način nastavitve se nanaša na nastavitev časovnika. Končni čas mora biti poznejši od začetnega časa. V nasprotnem primeru bo prikazano, da je časovnik neuporaben.

#### 6.4.3 Preverjanje urnika

preverjanje urnika lahko preveri samo tedenski urnik.

| SCHEE | DULE               |                   |                 |
|-------|--------------------|-------------------|-----------------|
| TIMER | WEEKLY<br>SCHEDULE | SCHEDULE<br>CHECK | CANCLE<br>TIMER |
| WEEK  | LY SCHEDUL         | E CHECK           |                 |
|       |                    |                   |                 |
|       |                    |                   |                 |
|       |                    |                   |                 |
| ОК Е  | NTER               |                   | ¢               |

Pojdite na "MENU" > "SCHEDULE" >"SCHEDULE' CHECK". Pritisnite "OK". Prikazala se bo zgornja stran:

| WEEKLY SCHEDULE CHECK |           |     |             |  |  |  |
|-----------------------|-----------|-----|-------------|--|--|--|
| DAY                   | NO MODE   | SET | START END   |  |  |  |
|                       | T1 🗌 HEAT | 0°C | 00:00 00:00 |  |  |  |
|                       | T2 🗌 HEAT | 0°C | 00:00 00:00 |  |  |  |
| MON                   | T3 🗌 HEAT | 0°C | 00:00 00:00 |  |  |  |
|                       | T4 🗌 HEAT | 0°C | 00:00 00:00 |  |  |  |
|                       | T5 🗌 HEAT | 0°C | 00:00 00:00 |  |  |  |
| ¢                     | T6 🖂 HEAT | 0°C | 00:00 00:00 |  |  |  |

Pritisnite " $\blacktriangledown$ ", " $\blacktriangle$ ", prikaže se časovnik od ponedeljka do nedelje.

#### 6.4.4 PREKLIC ČASOVNIKA

Pojdite na "MENU" > "SCHEDULE" > "CANCEL TIMER". Pritisnite "OK". Prikazala se bo sledeča stran:

| SCHEDULE |                    |                   |                 |  |  |
|----------|--------------------|-------------------|-----------------|--|--|
| TIMER    | WEEKLY<br>SCHEDULE | SCHEDULE<br>CHECK | CANCLE<br>TIMER |  |  |
| Do you   | want to can        | cel the           |                 |  |  |
| timer a  | and weekly sc      | hedule?           |                 |  |  |
|          |                    |                   |                 |  |  |
| NO YES   |                    |                   |                 |  |  |
| ОК Е     | OK ENTER           |                   |                 |  |  |

Z "◀", "▶", "▼", "▲" prestavite na "YES", pritisnite "OK" za preklic časovnika. Če želite izklopiti CANCEL TIMER, pritisnite "BACK".

Če je aktiviran TIMER ali WEEKLY SCHEDULE, se na domači strani prikaže ikona časovnika " 🕒 " ali ikona tedenskega urnika " 🔽.

|               | · .   |              |
|---------------|-------|--------------|
| 01-01-2018 🕂  | 23:59 | ြ℃13°        |
| l<br>≋        | ON    | °≈           |
| <b>23,5</b> ℃ | -ờ-   | <b>38</b> °℃ |
|               |       |              |

Če sta TIMER ali WEEKLY SCHEDULE razveljavljena, bo "\_\_\_\_\_" ali "\_\_\_" izginila z domače strani.

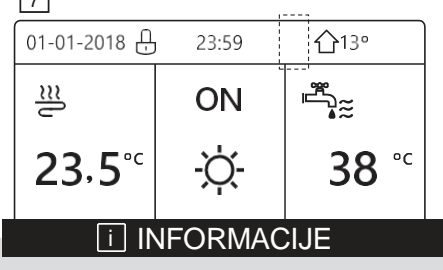

Če spremenite temperaturo pretoka vode na temperaturo v sobi ali če spremenite temperaturo v sobi na temperaturo pretoka vode, morate ponastaviti časovni/tedenski urnik. ČASOVNIK ali TEDENSKI NAČRT je neveljaven, če je v sobi vklopljen TERMOSTAT.

#### i INFORMACIJA

 ECO ima najvišjo prednost, TIMER ali WEEKLY SCHEDULE ima drugo prednost, PRESET TEMP. ali WEATHER TEMP. SET ima najnižjo prednost.

 PRESET TEMP. ali WEATHER TEMP. SET postaneta neveljavni, ko nastavimo veljavno ECO. Moramo ponastaviti PRESET TEMP. ali WEATHER TEMP. SET, razveljavimo ECO.
 TIMER ali WEEKLY SCHEDULE je neveljaven, ko is ZO-poslavena TIMEE kl WEEKLY.

ko je ECO veljavna. TIMER ali WEEKLY SCHEDULE je aktiviran, ko ECO ne deluje. • TIMER in WEEKLY SCHEDULE imata enako

 TIMER in WEEKLY SCHEDULE Imata enako prednost. Velja funkcija kasnejše nastavitve.
 PRESET TEMP. postane neveljavna, ko velja TIMER ali WEEKLY SCHEDULE. TIMER ali WEEKLY SCHEDULE ne vplivata na WEATHER TEMP. SET.

• PRESET TEMP. in WEATHER TEMP. SET sta na isti prioriteti, velja funkcija kasnejše nastavitve.

#### i INFORMACIJA

Vse o postavkah časovnih nastavitev (PRESET TEMP., ECQ DISINFECT, DHW PUMP TIMER, WEEKLY SCHEDULE, SILENCE MODE, HOLIDAY HOME), vklop/izklop ustrezne funkcije lahko aktivirate od začetnega do končnega časa.

## 6.5 Opcije

OPCIJE menija vsebujejo:

- 1) SILENT MODE tih način
- 2) HOLIDAY AWAY odsotnost
- 3) HOLIDAY HOME prisotnost
- 4) BACKUP HEATER pomoč dodatnega grelnika

#### 6.5.1 Tihi način

S SILENT MODE lahko zmanjšate glasnost enote. Vendar se s tem zmanjša tudi zmogljivost ogrevanja/hlajenja sistema. Na voljo sta dve stopnji tihega načina. 2. stopnja je tišja od 1. stopnje, bolj pa se zmanjša tudi zmogljivost ogrevanja ali hlajenja.

Za uporabo tihega načina obstajata dve metodi:

1) tihi način v celotnem času;

2) tihi način v časovniku.

• Pojdite na domačo stran in preverite, ali je vklopljen tihi način. Če je tihi način aktiviran" (\_\* " se prikaže na domači strani.

• Pojdite na "MENU" > "OPTIONS" > "SILENT MODE". Pritisnite "OK" . Prikazala se bo sledeča stran:

| OPTION         | 1/2             |                 |                  |
|----------------|-----------------|-----------------|------------------|
| SILENT<br>MODE | Holiday<br>Away | HOLIDAY<br>HOME | BACKUP<br>HEATER |
| CURRENT STATE  |                 |                 | OFF              |
| SILENT LEVEL   |                 |                 | LEVEL 1          |
| TIMER1 START   |                 |                 | 12:00            |
| TIMER1 END     |                 |                 | 15:00            |
| ON/OFF ON/O    | OFF             |                 | <b>(</b>         |

Uporabite "ON/OFF" za vklop/izklop.

#### Opis:

Če je CURRENT STATE OFF, SILENT MODE ni veljaven.

Ko izberete SILENT LEVEL, in pritisnete "OK" ali "►", se bo prikazala sledeča stran:

| OPTIONS         |                 |                 |                  |  |
|-----------------|-----------------|-----------------|------------------|--|
| SILENT<br>MODE  | Holiday<br>Away | HOLIDAY<br>HOME | BACKUP<br>HEATER |  |
| CURRENT STATE C |                 |                 |                  |  |
| SILENT LEVEL    |                 |                 | LEVEL 1          |  |
| TIMER1 START    |                 |                 | 12:00            |  |
| TIMER1 END      |                 |                 | 15:00            |  |
| ADJUS           | Τ               |                 | ¢                |  |

| L | F | V | F | L | 1 |  |
|---|---|---|---|---|---|--|

| OPTIONS        |                  |                 |                  |  |  |
|----------------|------------------|-----------------|------------------|--|--|
| SILENT<br>MODE | HOLIDAY<br>AWAY  | HOLIDAY<br>HOME | BACKUP<br>HEATER |  |  |
| CURREN         | CURRENT STATE ON |                 |                  |  |  |
| SILENT LEVEL   |                  |                 | LEVEL 2          |  |  |
| TIMER1 START   |                  |                 | 12:00            |  |  |
| TIMER1 END     |                  |                 | 15:00            |  |  |
| ADJUS          | т                |                 | •                |  |  |

LEVEL 2

Uporabite " $\blacktriangledown$ ", " $\blacktriangle$ " izbiro 1. ali 2. stopnje. Pritisnite "OK".

Če je izbran tihi TIMER, pritisnite "OK" za vstop, prikaže se naslednja stran.

| OPTION         | 2/2             |                 |                     |
|----------------|-----------------|-----------------|---------------------|
| SILENT<br>MODE | Holiday<br>Away | HOLIDAY<br>HOME | BACKUP<br>HEATER    |
| TIMER1 OF      |                 |                 | OFF                 |
| TIMER2         | START           |                 | 22 <mark>:00</mark> |
| TIMER2         | END             |                 | 07:00               |
| TIMER2         |                 |                 | OFF                 |
| 🖨 ADJU         | JST             |                 | ¢                   |

Na voljo sta dva časovnika za nastavitev. Premaknite se na "∎" in pritisnite " OK ", da izberete ali odstranite izbiro.

Če sta oba časa neizbrana, bo tihi način deloval ves čas. v nasprotnem primeru bo deloval glede na čas.

#### 6.5.2 Odsotnost

 $\bullet$ Če je aktiviran holiday away način, se bo prikazala ikona $\overset{>}{\gtrsim}$ na domači strani.

Funkcija počitniške odsotnosti se uporablja za preprečevanje zamrznitve pozimi med zunanjimi počitnicami in vrnitev enote pred koncem počitnic.

Pojdite na "MENU" > "OPTIONS" > "HOLIDAY AWAY". Pritisnite "OK". Prikazala se bo sledeča stran:

| OPTIONS 1/2    |                 |                 | 1/2              |
|----------------|-----------------|-----------------|------------------|
| SILENT<br>MODE | Holiday<br>Away | HOLIDAY<br>HOME | BACKUP<br>HEATER |
| CURREN         | T STATE         |                 | OFF              |
| DHW MODE       |                 |                 | ON               |
| DISINFECT      |                 |                 | ON               |
| HEAT MODE      |                 |                 | ON               |
| ON/OFF ON      | /OFF            |                 | ♦                |

| OPTIONS 2       |                 |                 |                  |
|-----------------|-----------------|-----------------|------------------|
| SILENT<br>MODE  | Holiday<br>Away | HOLIDAY<br>HOME | BACKUP<br>HEATER |
| FROM            | FROM 00-00-2000 |                 |                  |
| UNTIL 00-00-200 |                 |                 | 0-00-2000        |
|                 |                 |                 |                  |
|                 |                 |                 |                  |
| ADJUS           | T               |                 | <▶               |

Primer uporabe: Trenutni datum je 31. 1. 2018, dva dni kasneje je 20. 2. 2022, to je datum začetka počitnic.

Če ste v sledeči situaciji:

Čez 2 dni odidete za 2 tedna v zimskem času.

• Želite varčevati z energijo in hkrati preprečiti, da bi vaša hiša zamrznila.

Potem morate storiti naslednje:

 Konfigurirajte počitniški način z naslednjimi nastavitvami:

2) Aktivirajte počitniški način.

Pojdite na "MENU" > "OPTIONS" > "HOLIDAY AWAY". Pritisnite "OK". Uporabite "ON/OFF" za vklop/izklop ter uporabite "◀ ", "▶ ", "▼", "▲" za premikanje in prilagoditev.

| Nastavitev     | Vrednost         |
|----------------|------------------|
| Holiday away   | ON               |
| From           | 2 February 2018  |
| Until          | 16 February 2018 |
| Operation mode | Heating          |
| disinfect      | ON               |

#### 

 Če je način DHW v načinu počitniške odsotnosti vklopljen, je dezinfekcija, ki jo je nastavil uporabnik, neveljavna.

<sup>•</sup>Če je način počitniške odsotnosti vklopljen, sta časovnik in tedenski urnik neveljavna, razen izhoda.

• Če je CURRENT STATE OFF, je HOLIDAY AWAY OFF.

 $\bullet$  Če je CURRENT STATE ON, je HOLIDAY AWAY ON.

• Razkuževanje enote ob 23:00 zadnjega dne, če je funkcija razkuževanja vklopljena.

 Ko ste v načinu počitniške odsotnosti, prej nastavljene podnebne krivulje ne veljajo, krivulje pa bodo samodejno začele veljati, ko se način počitniške odsotnosti konča.

 Prednastavljena temperatura je neveljavna, ko ste v načinu počitniške odsotnosti, vendar je prednastavljena vrednost še vedno prikazana na glavni strani.

#### 6.5.3 Holiday Home

Funkcija holiday home se uporablja za odstopanje od običajnih časovnih razporedov, ne da bi jih bilo treba med počitnicami doma spreminjati.

 Med počitnicami lahko v počitniškem načinu odstopate od običajnih urnikov, ne da bi jih spremenili.

| Obdobje                     | Potem                                                   |
|-----------------------------|---------------------------------------------------------|
| Pred dopustom in po<br>njem | Uporabljeni bodo vaši<br>običajni časovni<br>razporedi. |
| Med dopustom                | Uporabijo se<br>konfigurirane počitniške<br>nastavitve. |

Če je način holiday home aktiviran, se 🄊 prikaže na domači strani.

Pojdite na "MENU" > "OPTIONS" > "HOLIDAY HOME".

Pritisnite "OK" . Prikazala se bo sledeča stran:

| OPTIONS        |                   |                 |                  |
|----------------|-------------------|-----------------|------------------|
| SILENT<br>MODE | HOLIDAY<br>AWAY   | HOLIDAY<br>HOME | BACKUP<br>HEATER |
| CURREN         | CURRENT STATE OFF |                 |                  |
| FROM 00-00-200 |                   | 0-00-2000       |                  |
| UNTIL          |                   | 00-00-2000      |                  |
| TIMER          | MER ENTER         |                 | ENTER            |
| ON/OFF ON/OFF  |                   |                 | ¢                |

Uporabite "ON/OFF" za vklop ali izklop ter uporabite "◀ ", "► ", "▼", "▲" za premikanje in prilagoditev.

Če je CURRENT STATE OFF, je HOLIDAY HOME OFF.

Če je CURRENT STATE ON, je HOLIDAY HOME ON.

Uporabite "▼", "▲za prilagoditev datuma.

• Pred dopustom in po njem se uporablja vaš običajni časovni razpored.

• Med počitnicami prihranite energijo in preprečite, da bi vaša hiša zamrznila..

#### 

Če spremenite način delovanja enote, morate zapustiti program Holiday away ali Holiday home.

#### 6.5.4 Backup Heater

 Funkcija BACKUP HEATER se uporablja za vklop rezervnega grelnika. Pojdite na "MENU" > "OPTIONS"
 "BACKUP HEATER". Pritisnite "OK". Če sta IBH in AHS s stikalom DIP na glavni krmilni plošči hidravličnega modula nastavljena neveljavno, se prikaže naslednja stran:

| OPTIONS        |                 |                 |                  |  |  |
|----------------|-----------------|-----------------|------------------|--|--|
| SILENT<br>MODE | Holiday<br>Away | HOLIDAY<br>HOME | BACKUP<br>HEATER |  |  |
|                |                 |                 |                  |  |  |
|                |                 |                 |                  |  |  |
|                |                 |                 |                  |  |  |
|                |                 |                 |                  |  |  |

IBH = Rezervni grelnik notranje enote. AHS = Dodatni vir ogrevanja.

• Če sta IBH in AHS veljavno nastavljena s stikalom DIP na glavni krmilni plošči hidravličnega modula, se prikaže naslednja stran:

| OPTION           | S               |                 | `                |  |
|------------------|-----------------|-----------------|------------------|--|
| SILENT<br>MODE   | HOLIDAY<br>AWAY | HOLIDAY<br>HOME | BACKUP<br>HEATER |  |
| BACKUP HEATER ON |                 |                 |                  |  |
|                  |                 |                 |                  |  |
|                  |                 |                 |                  |  |
|                  |                 |                 |                  |  |
| ON/OFF ON/OFF    |                 |                 |                  |  |

Uporabite "ON/OFF" za vklop ali izklop.

#### i INFORMACIJA

• Če je način delovanja samodejni način na strani ogrevanja ali hlajenja prostora, funkcije rezervnega grelnika ni mogoče izbrati..

• Funkcija BACKUP HEATER je neveljavna, če je omogočen samo način ROOM HEAT MODE.

## 6.6 Otroška ključavnica

Funkcija CHILD LOCK se uporablja za preprečevanje napak pri uporabi s strani otrok. S funkcijo CHILD LOCK lahko zaklenete ali odklenete nastavitev načina in nastavitev temperature. Pojdite na" MENU" > "CHILD LOCK". Prikaže se stran:

| CHILD LOCK                 |
|----------------------------|
| Please input the password: |
| 1 2 3                      |
| OK ENTER 🖨 ADJUST          |

Vnesite pravo geslo, prikazala se bo naslednja stran:

| CHILD LOCK             |        |
|------------------------|--------|
| COOL/HEAT TEMP. ADJUST | UNLOCK |
| COOL/HEAT MODE ON/OFF  | UNLOCK |
| DHW TEMP. ADJUST       | UNLOCK |
| DHW MODE ON/OFF        | UNLOCK |
|                        |        |
|                        |        |
| UNLOCK LOCK/UNLOCK     | ¢      |

Uporabite "▼", "▲" za pomikanje in "ON/OFF" za izbiro možnosti LOCK ali UNLOCK.

Če je nastavitev COOL/HEAT TEMP. ADJUST zaklenjena, temperature hlajenja/ogrevanja ni mogoče prilagoditi. Če želite prilagoditi temperaturo hlajenja/ogrevanja, ko je temperatura hlajenja/ogrevanja zaklenjena, se prikaže naslednja stran:

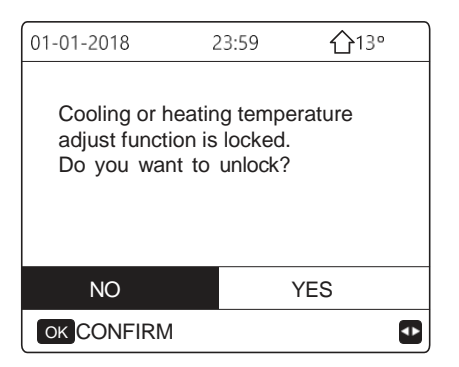

Način hlajenja/ogrevanja se ne more vklopiti ali izklopiti, če je gumb COOL/HEAT MODE ON/OFF zaklenjen. Če želite vklopiti ali izklopiti način hlajenja/ogrevanja, ko je COOL/HEAT MODE ON/OFF zaklenjen, se prikaže naslednja stran.

| 01-01-2018                                            | 23:59                       | <b>企</b> 13° |
|-------------------------------------------------------|-----------------------------|--------------|
| Cooling or heati<br>ON/OFF is locke<br>Do you want to | ng mode's<br>ed.<br>unlock? |              |
| NO                                                    | YE                          | S            |
| OK CONFIRM                                            |                             | •            |

Temperature ogrevalne vode ni mogoče nastaviti, če je možnost DHW TEMP. ADJUST zaklenjena. Če želite prilagoditi temperaturo tople vode, ko je DHW TEMP. ADJUST zaklenjena, se prikaže naslednja stran:

| 01-01-2018 2                                     | 23:59 <b>①</b> 13°           |          |
|--------------------------------------------------|------------------------------|----------|
| DHW temperatur<br>is locked.<br>Do you want to u | e adjust function<br>unlock? |          |
| NO                                               | YES                          |          |
| OK CONFIRM                                       |                              | <b>↓</b> |

Če je gumb DHW MODE ON/OFF zaklenjen, načina DHW MODE ni mogoče vklopiti ali izklopiti. Če želite vklopiti ali izklopiti način DHW, ko je DHW MODE ON/OFF zaklenjen, se prikaže naslednja stran:

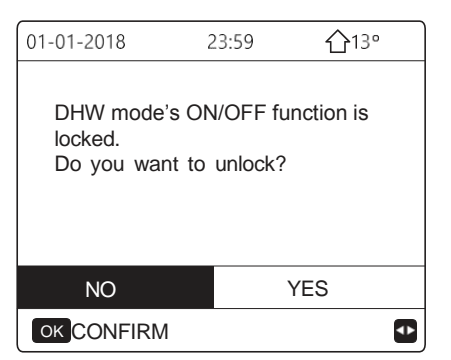

## 6.7 Servisne informacije

6.7.1 O servisnih informacijah

- Vsebina menija s servisnimi informacijami je sledeča:
- 1) SERVICE CALL servisni klic
- 2) ERROR CODE koda napake
- 3) PARAMETER
- 4) DISPLAY prikaz
- 6.7.2 Kako do menija s servisnimi informacijami
- Pojdite na "MENU" > "SERVICE INFORMATION". Pritisnite "OK". Prikazala se bo sledeča stran:

Servisni klic lahko prikaže servisni telefon ali mobilno številko. Monter lahko vnese telefonsko številko. Glejte razdelek "ZA SERVISERJA".

| SERVICI         | E INFOR       | MATION    |         |
|-----------------|---------------|-----------|---------|
| SERVICE<br>CALL | ERROR<br>CODE | PARAMETER | DISPLAY |
| PHONE           | NO. ****      | *****     |         |
| MOBILE          | NO. ****      | ****      |         |
|                 |               |           |         |
|                 |               |           |         |
|                 |               |           | •       |

Koda napake se uporablja za prikaz, kdaj je prišlo do napake, in za prikaz pomena kode napake.

| SERVIC          | E INFOR       | MATION  |    |            |
|-----------------|---------------|---------|----|------------|
| SERVICE<br>CALL | ERROR<br>CODE | PARAMET | ER | DISPLAY    |
| E2              | #00           | 14:10   | 01 | -01-2018   |
| E2              | #00           | 14:00   | 01 | -01-2018   |
| E2              | #00           | 13:50   | 01 | -01-2018   |
| E2              | #00           | 13:20   | 01 | -01-2018   |
| OK ENTE         | R             |         |    | <b>▲</b> ► |

Pritisnite OK, prikazala se bo stran:

| SERVICE         | E INFOR       | MATION  |     | 1/2      |
|-----------------|---------------|---------|-----|----------|
| SERVICE<br>CALL | ERROR<br>CODE | PARAMET | ΓER | DISPLAY  |
| E2              | #00           | 14:10   | 01  | -01-2018 |
| E2              | #00           | 14:00   | 01  | -01-2018 |
| E2              | #00           | 13:50   | 01  | -01-2018 |
| E2              | #00           | 13:20   | 01  | -01-2018 |
| OK ENTE         | R             |         |     | Ð        |

Pritisnite OK za prikaz pomena kode napake:

| 01-01-2018     | 23:59         | <b>①</b> 13° |
|----------------|---------------|--------------|
|                |               |              |
| E2 comunicati  | on fault bety | ween         |
| controller and | indoor unit   |              |
|                |               |              |
| Please contac  | t your dea    | ler.         |
|                |               |              |
| COMFIRM        |               | #00          |
|                |               |              |
|                |               |              |

**II** INFORMACIJE

Skupaj je mogoče zabeležiti osem kod napak.

Funkcija parametra se uporablja za prikaz glavnega parametra, na voljo sta dve strani za prikaz parametra:

| SERVICE INFORMATION                  |  |  | 1/2     |
|--------------------------------------|--|--|---------|
| SERVICE ERROR<br>CALL CODE PARAMETER |  |  | DISPLAY |
| ROOM SET TEMP. 26°                   |  |  | 26℃     |
| MAIN SET TEMP.                       |  |  | 55℃     |
| TANK SET TEMP. 55                    |  |  | 55℃     |
| ROOM ACTUAL TEMP.                    |  |  | 24°C    |
|                                      |  |  |         |

| SERVICE INFORMATION     |               |           | 2/2     |
|-------------------------|---------------|-----------|---------|
| SERVICE<br>CALL         | ERROR<br>CODE | PARAMETER | DISPLAY |
| MAIN ACTUAL TEMP.       |               |           | 26℃     |
| TANK ACTUAL TEMP.       |               |           | 55℃     |
| SMART GRID RUNNING TIME |               |           | 0 Hrs   |
|                         |               |           |         |
|                         |               |           |         |

Funkcija DISPLAY se uporablja za nastavitev vmesnika:

| SERVICE                                        | 1/2                                  |                                |                                  |  |
|------------------------------------------------|--------------------------------------|--------------------------------|----------------------------------|--|
| SERVICE<br>CALL                                | SERVICE ERROR<br>CALL CODE PARAMETER |                                |                                  |  |
| TIME 12:30                                     |                                      |                                |                                  |  |
| DATE                                           |                                      | 0                              | 8-08-2018                        |  |
| LANGUA                                         | GE                                   |                                | EN                               |  |
| BACKLIC                                        | SHT                                  |                                | ON                               |  |
| OK ENT                                         | OK ENTER                             |                                |                                  |  |
| SERVICE INFORMATION 2/2                        |                                      |                                |                                  |  |
|                                                | 0                                    |                                |                                  |  |
| SERVICE                                        | ERROR<br>CODE                        | PARAMETER                      | DISPLAY                          |  |
| SERVICE<br>CALL<br>BUZZER                      | ERROR<br>CODE                        | PARAMETER                      | DISPLAY                          |  |
| SERVICE<br>CALL<br>BUZZER<br>SCREEN            | ERROR<br>CODE                        | PARAMETER                      | DISPLAY<br>ON<br>120SEC          |  |
| SERVICE<br>CALL<br>BUZZER<br>SCREEN<br>SMART ( | ERROR<br>CODE                        | PARAMETER<br>IME<br>NNING TIME | DISPLAY<br>ON<br>120SEC<br>2 Hrs |  |
| SERVICE<br>CALL<br>BUZZER<br>SCREEN<br>SMART ( | ERROR<br>CODE                        | PARAMETER<br>IME<br>NNING TIME | DISPLAY<br>ON<br>120SEC<br>2 Hrs |  |

Uporabite "OK" za vnos in uporabite "◀ ", "▶ ", "▼ ", "▲" za pomikanje.

## 6.8 Parameter delovanja

Ta meni je namenjen monterju ali servisnemu inženirju za pregled parametrov delovanja.

- Na domači strani pojdite na "MENU" > "OPERATION PARAMETER".
- Pritisnite "OK". Devet strani je namenjenih delovanju parametrov. Uporabite " $\blacktriangledown$ ", " $\blacktriangle$ " za pomikanje. •
- Pritisnite ">" in "<", da preverite parameter delovanja • podrejenih enot v kaskadnem sistemu. Naslovna koda v zgornjem desnem kotu se ustrezno spremeni iz "#00" v "#01", "#02" itd.

| PARAMETERDELOVANJA  | #00        |
|---------------------|------------|
| ONLINE UNITS NUMBER | 1          |
| OPERATE MODE        | COOL       |
| SV1 STATE           | ON         |
| SV2 STATE           | OFF        |
| SV3 STATE           | OFF        |
| PUMP_I              | ON         |
| ▲ ADDRESS           | 1/9 📢      |
| PARAMETER DELOVANJA | #00        |
| PUMP_O              | OFF        |
| PUMP_C              | OFF        |
| PUMP_S              | OFF        |
| PUMP_D              | OFF        |
| PIPE BACKUP HEATER  | OFF        |
| TANK BACKUP HEATER  | ON         |
| ADDRESS             | 2/9 🖨      |
| PARAMETER DELOVANJA | #00        |
| GAS BOILER          | OFF        |
| T1 LEAVING WATER    | TEMP. 35°C |
| WATER FLOW          | 1.72m3/h   |
| HEAT PUMP CAPACTIY  | 11.52kW    |
| POWER CONSUM        | 1000kWh    |
| Ta ROOM TEMP.       | 25°C       |
| ADDRESS             | 3/9 📢      |

| PARAMETER DELOVANJA       | #00    |
|---------------------------|--------|
| T5 WATER TANK TEMP.       | 53°C   |
| Tw2 CIRCUIT2 WATER TEMP.  | 35°C   |
| TIS' C1 CLI. CURVE TEMP.  | 35°C   |
| TIS2' C2 CLI. CURVE TEMP. | 35°C   |
| TW_O PLATE W-OUTLET TEMP  | . 35°C |
| TW_I PLATE W-INLET TEMP.  | 30°C   |
|                           | 4/9 🖨  |
| PARAMETER DELOVANJA       | #00    |
| Tbt1 BUFFERTANK_UP TEMP.  | . 35°C |
| Tbt2 BUFFERTANK_LOW TEMP. | 35°C   |
| Tsolar                    | 25°C   |
| IDU SOFTWARE 01-09-20     | 019V01 |
|                           |        |
|                           |        |
| ▲ ADDRESS                 | 5/9 🖨  |
| PARAMETER DELOVANJA       | #00-   |
| ODU MODEL                 | 6kW    |
| COMP.CURRENT              | 12A    |
| COMP.FREQENCY             | 24Hz   |
| COMP.RUN TIME             | 54 MIN |
| COMP.TOTAL RUN TIME 1     | 000Hrs |
| EXPANSION VALVE           | 200P   |
| ▲ ADDRESS                 | 6/9 🖨  |

| PARAMETER DELOVANJ    | Ą        | #00    |
|-----------------------|----------|--------|
| HITROST VENTILATORJ   | A 600    | R/MIN  |
| IDU TARGET FREQUEN    | CY       | 46Hz   |
| FREQUENCY LIMITED T   | YPE      | 5      |
| SUPPLY VOLTAGE        |          | 230V   |
| DC GENERATRIX VOLTA   | AGE      | 420V   |
| DC GENERATRIX CURR    | ENT      | 18A    |
|                       |          | 7/9 🖨  |
| OPERATION PARAMETE    | R        | #00    |
| TW_O PLATE W-OUTLE    | T TEMP.  | 35°C   |
| TW_I PLATE W-INLET TE | EMP.     | 30°C   |
| T2 PLATE F-OUT TEMP.  |          | 35°C   |
| T2B PLATE F-IN TEMP.  |          | 35°C   |
| Th COMP. SUCTION TE   | EMP.     | 5°C    |
| Tp COMP. DISCHARGE    | TEMP.    | 75°C   |
| ADDRESS               |          | 8/9 😫  |
| OPERATION PARAMETE    | R        | #00    |
| T3 OUTDOOR EXCHAR     | GE TEM   | P. 5°C |
| T4 OUTDOOR AIR TEMP   |          | 5°C    |
| TF MODULE TEMP.       |          | 55°C   |
| P1 COMP. PRESSURE     | 23       | 300kPa |
| ODU SOFTWARE          | 01-09-20 | 18V01  |
| HMI SOFTWARE          | 01-09-20 | 18V01  |
| ▲ ADDRESS             |          | 9/9 🛟  |

#### i INFORMACIJE

Parameter porabe energije ni obvezen. Če v sistemu ni aktiviran noben parameter, se pri parametru prikaže "--". Zmogljivost toplotne črpalke je zgolj referenčna in se ne uporablja za ocenjevanje zmogljivosti enote. Natančnost senzorja je ±1 °C. Parametri pretoka so izračunani glede na električne parametre delovanja črpalke, odstopanje je pri različnih pretokih različno, največje odstopanje je 15 %. Delovna napetost je različna in odstopanje je različno. Ko je napetost manjša od 198 V, je prikazana vrednost 0.

## 6.9 Za serviserja

#### 6.9.1 O razdelku 'Za serviserja'

FOR SERVICEMAN je namenjen monterju ali servisnemu inženirju.

- Nastavitev delovanja opreme.
- Nastavitev parametrov.

#### 6.9.2 Kako priti do razdelka

Pojdite na "MENU" > "FOR SERVICEMAN". Pritisnite "OK".

| FOR SERVICEMAN         |            |
|------------------------|------------|
| Please input password: |            |
|                        |            |
| 2 3 4                  |            |
|                        |            |
|                        |            |
| OK ENTER 🖨 ADJUST      | <b>4</b> ▶ |

• FOR SERVICEMAN se uporablja za monterja ali serviserja. Lastnik hiše ne sme spreminjati nastavitev s tem menijem.

• Zato je potrebna zaščita z geslom, da se prepreči nepooblaščen dostop do nastavitev storitve..

• Geslo je 234.

#### 6.9.3 Kako zapustiti razdelek

Če ste nastavili vse parametre.

Pritisnite "BACK", prikazala se bo sledeča stran:

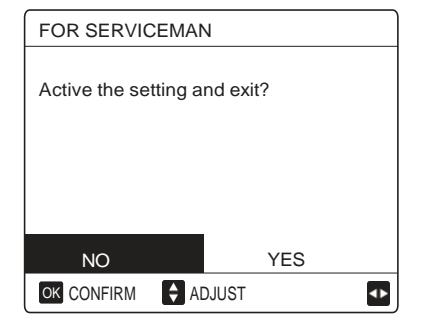

Izberite "YES" in pritisnite "OK", da zapustite FOR SERVICEMAN.

Ko zapustite FOR SERVICEMAN, se bo enota ugasnila.

## 6.10 Smernice za konfiguracijo omrežja

- Žični krmilnik izvaja inteligentno krmiljenje z vgrajenim modulom, ki sprejema krmilni signal iz aplikacije.
- Pred priključitvijo omrežja WLAN preverite, ali je usmerjevalnik v vašem okolju aktiven, in se prepričajte, da je žični krmilnik dobro povezan z brezžičnim signalom.
- Med postopkom brezžične distribucije utripa ikona " ?" na zaslonu LCD, kar pomeni, da se omrežje uvaja. Ko je postopek končan, bo ikona " ?" stalno svetila.

#### 6.10.1 Nastavitve žičnega krmilnika

Nastavitve žičnega krmilnika vsebujeta AP MODE in RESTORE WLAN SETTING.

| WLAN SETTING         |   |
|----------------------|---|
| AP MODE              |   |
| RESTORE WLAN SETTING |   |
|                      |   |
|                      |   |
|                      | _ |
|                      |   |
| ok enter €           |   |

 Aktivirajte WLAN z vmesnikom. Pojdite na "MENU" > "WLAN SETTING" > "AP MODE".

Pritisnite "OK", prikazala se bo sledeča stran:

| AP MODE                                  |                     |   |
|------------------------------------------|---------------------|---|
| Do you want to activ<br>WLAN network and | vate the<br>I exit? |   |
| NO                                       | YES                 |   |
| OK CONFIRM                               |                     | ♪ |

Z "◀", "▶" se premaknite na "YES" in pritisnite "OK", da izberete način AP. V mobilni napravi ustrezno izberite način AP in nadaljujte z nadaljnjimi nastavitvami v skladu z napotki aplikacije.

#### A POZOR

Če naprava ni povezana z mobilnim telefonom, bo po vstopu v način aplikacije ikona LCD "?" 10 minut utripala in nato izginila.

Če je povezan z mobilnim telefonom, se bo ikona "奈" stalno prikazovala.

 Obnovite WLAN nastavitve z vmesnikom. Pojdite na "MENU" > "WLAN SETTING" > "RESTORE WLAN SETTING".
 Pritisnite "OK", prikazala se bo sledeča stran:

| RESTORE WLAN                            | SETTING          |  |
|-----------------------------------------|------------------|--|
| Do you want to rest<br>WLAN setting and | ore the<br>exit? |  |
|                                         |                  |  |
| NO                                      | YES              |  |
| OK CONFIRM                              |                  |  |

Z "◄", "▶" se premaknite na "YES" in pritisnite "OK", da obnovite nastavitev WLAN. Dokončajte zgornjo operacijo in konfiguracija brezžične povezave je ponastavljena.

• AP način za povezavo z WLAN.

## 6.11 SN VIEW (SN pogled)

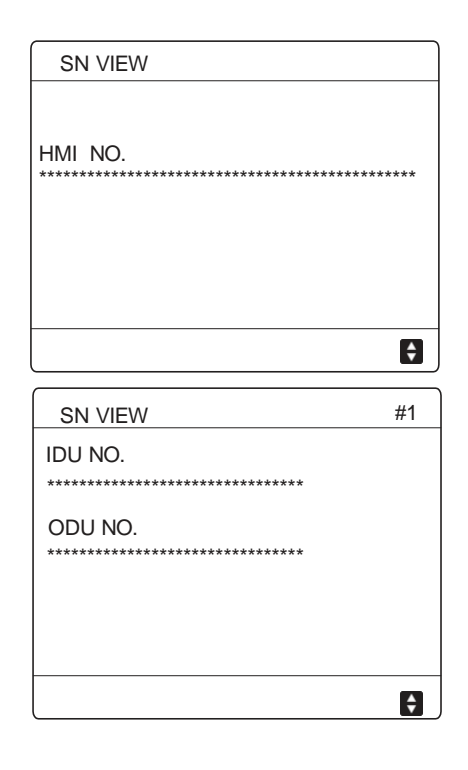

## 7 STRUKTURA MENIJA: PREGLED

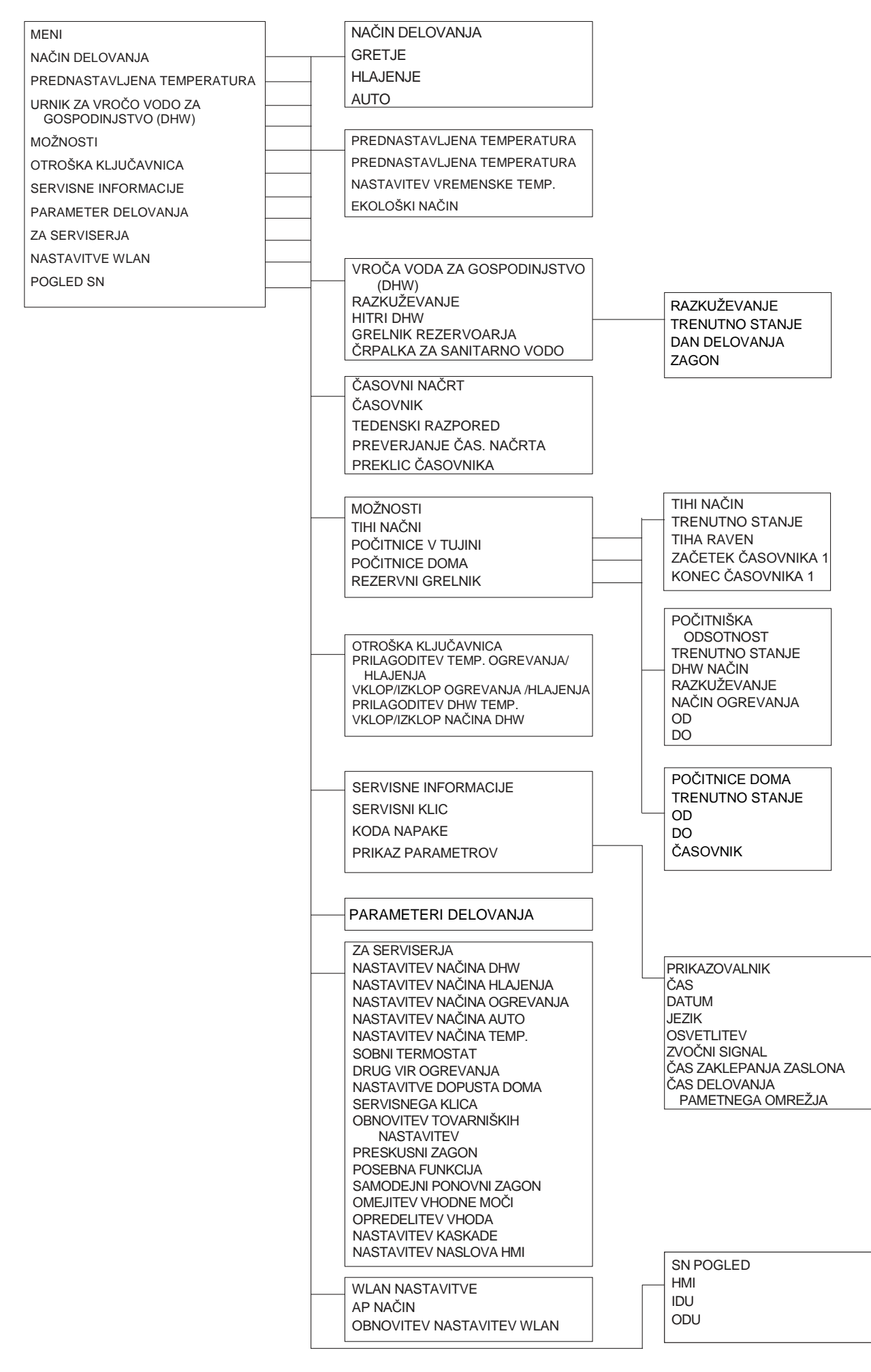

| ZA SERVISERJA                 |
|-------------------------------|
| 1 NASTAVITEV NAČINA DHW       |
| 2 NASTAVITEV NAČINA HLAJENJA  |
| 3 NASTAVITEV NAČINA OGREVANJA |
| 4 NASTAVITEV SAMODEJNEGA NAČ. |
| 5 TEMP. TYPE SETTING          |
| 6 SOBNI TERMOSTAT             |
| 7 DRUGI VIR OGREVANJA         |
| 8 NASTAVITEV POČITNIŠKE       |
| ODSOTNOSTI                    |
| 9 IZZIV NA STORITEV           |
| 10 OBNOVITEV TOVARNIŠKIH      |
| NASTAVITEV                    |
| 11TESTNI PREGON               |
| 12 POSEBNA FUNKCIJA           |
| 13 SAMODEJNI PONOVNI ZAGON    |
| 14 OMEJITEV VHODNE MOČI       |
| 15 OPREDELITEV VHODA          |
| 16 NASTAVITEV CASCADE         |
| 17 NASTAVITEV NASLOVA HMI     |
|                               |

|                                                                                                    | 1 NAST                                                                                                    |
|----------------------------------------------------------------------------------------------------|----------------------------------------------------------------------------------------------------|
| 2 NASTAVITVE HLAJENJA<br>2.1 HLAJENJE<br>2.2 t_T4_FRESH_C<br>2.3 T4 CMAX<br>2.4 T4 CMIN<br>2.5 dT1SC<br>2.6 dTSC<br>2.7 t_INTERVAL_C<br>2.8 T1SetC1<br>2.9 T1SetC2<br>2.10 T4C1<br>2.11 T4C2<br>2.12 CONA1 C-EMISSION<br>2.13 CONA2 C-EMISSION                                                         | 1.1 DHV<br>1.2 DEZ<br>1.3 DHV<br>1.4 DHV<br>1.5 ČAS<br>PRE<br>1.6 dT5<br>1.7 dT15<br>1.8 T4D<br>1.9 T4D<br>1.10 t_II<br>1.11 dT3<br>1.12 T4<br>1.13 t_T<br>1.14 T5<br>1.15 t_C |
| 4 AUTO NASTAVITEV<br>4.1 T4AUTO CMIN<br>4.2 T4AUTO HMAX                                                                                                    | 1.16 t_L<br>1.17 t_C<br>1.18 t_C<br>1.19 ČA<br>1.20 ČA<br>1.21 DH                                                                                                    |
| 5.1 TEMP. NASTAVITEV<br>5.1 TEMP. PRETOKA VODE<br>5.2 SOBNA TEMP.<br>5.3 DVOJNA CONA                                                                                                    | 3 NAST<br>3.1 NAČ<br>3.2 t_T4<br>3.3 T4H<br>3.4 T4H                                                                                                    |
| 6 SOBNI TERMOSTAT<br>6.1SOBNI TERMOSTAT                                                                                                    | 3.5 dT15                                                                                                    |
| 7 DRUGI VIR OGREVANJA<br>7.1 dT1_IBH_ON<br>7.2 t_IBH_DELAY<br>7.3 T4_IBH_ON<br>7.4 dT1_AHS_ON<br>7.5 t_AHS_DELAY<br>7.6 T4_AHS_ON<br>7.7 IBH LOCATE<br>7.8 P_IBH1<br>7.9 P_IBH2<br>7.10 P_TBH<br>8 NASTAVITEV ODSOTNOSTI<br>8.1 T1S_H.AH<br>8.2 T5S_H.ADHW<br>9 SERVISNI KLIC<br>TEL ŠT.<br>MOBILE ŠT. | 3.7 t_IN<br>3.8 T1Si<br>3.9 T1Si<br>3.10 T4H<br>3.11 CO<br>3.13 CO<br>3.14 t_Č                                                                                                 |
| 10 OBNOVITEV TOVARNIŠKIH NASTAVITEV                                                                                                    |                                                                                                    |
| 11 TESTNI ZAGON<br>12 POSEBNA FUNKCIJA                                                                                                    |                                                                                                    |
| 13 AVTOMATSKI PONOVNI ZAGON<br>13.1 NASTAVITVE HLAJENJA/GRETJA<br>13.2 DHW NAČIN                                                                                                    |                                                                                                    |
| 14 OMEJITEV VHODNE MOČI<br>14.1 OMEJITEV NAPAJANJA                                                                                                    | 16 K                                                                                                    |
| 15 INPUT DEFINE(M1M2)<br>15.1 ON/OFF(M1M2)<br>15.2 SMART GRID<br>15.3 T1B(Tw2)<br>15.4 Tbt1<br>15.5 Tbt2<br>15.6 Ta<br>15.7 Ta-adj<br>15.8 SOLARNI VHOD<br>15.9 F-PIPE LENGTH<br>15.10 RT/Ta_PCB<br>15.11 TIHI NAČIN ČRPALKE                                                                           | 16.2 I<br>16.3 S<br>17 H<br>17.1 H<br>17.2 H                                                                                                    |

| <ul> <li>1 NASTAVITEV TOPLE VODE</li> <li>1.1 DHW NAČIN</li> <li>1.2 DEZINFEKCIJA</li> <li>1.3 DHW PREDNOST</li> <li>1.4 DHW ČRPALKA</li> <li>1.5 ČASOVNA NASTAVITEV DHW<br/>PREDNOSTI</li> <li>1.6 dT5_ON</li> <li>1.7 dT1SS</li> <li>1.8 T4DHWMAX</li> <li>1.9 T4DHWMIN</li> <li>1.10 t_INTERVAL_DHW</li> <li>1.11 dT5_TBH_OFF</li> <li>1.12 t4_TBH_ON</li> <li>1.13 t_TBH_DELAY</li> <li>1.14 T55_DI</li> <li>1.15 t_D_HIGHTEMP</li> <li>1.16 t_DLMAX</li> <li>1.17 t_DHWHP_RESTRICT</li> <li>1.18 t_DHWHP_MAX</li> <li>1.19 ČAS DELOVANJA ČRPALKE DHW</li> <li>1.20 ČAS DELOVANJA ČRPALKE DHW</li> <li>1.20 ČAS DELOVANJA ČRPALKE DHW</li> <li>1.20 ČAS DELOVANJA ČRPALKE</li> <li>1.21 DHW PUMP DI RUN</li> <li>3 NASTAVITVE OGREVANJA</li> <li>3.1 NAČIN GRETJA</li> <li>3.2 t_T4_FRESH_H</li> <li>3.3 T4HMAX</li> <li>3.4 T4HMIN</li> <li>3.5 dT1SH</li> <li>3.6 dTSH</li> <li>3.7 t_INTERVAL_H</li> <li>3.8 T1SetH1</li> <li>3.9 T1SetH2</li> <li>3.10 T4H1</li> <li>3.11 T4H2</li> <li>3.12 CONA 1 H-EMISSION</li> <li>3.14 t_ČRPALKA Z ZAKASNITVIJO</li> </ul> |
|----------------------------------------------------------------------------------------------------|
| 3 NASTAVITVE OGREVANJA         3.1 NAČIN GRETJA         3.2 t_T4_FRESH_H         3.3 T4HMAX         3.4 T4HMIN         3.5 dT1SH         3.6 dTSH         3.7 t_INTERVAL_H         3.8 T1SetH1         3.9 T1SetH2         3.10 T4H1         3.11 T4H2         3.12 CONA 1 H-EMISSION         3.13 CONA 2 H-EMISSION         3.14 t_ČRPALKA Z ZAKASNITVIJO                                                                                                    |
| <ul> <li>3.1 NACIN GREIJA<br/>3.2 t_T4_FRESH_H<br/>3.3 T4HMAX<br/>3.4 T4HMIN<br/>3.5 dT1SH<br/>3.6 dTSH<br/>3.7 t_INTERVAL_H<br/>3.8 T1SetH1<br/>3.9 T1SetH2<br/>3.10 T4H1<br/>3.11 T4H2<br/>3.12 CONA 1 H-EMISSION<br/>3.13 CONA 2 H-EMISSION<br/>3.14 t_ČRPALKA Z ZAKASNITVIJO<br/>16.1 PER_START<br/>16.2 TIME_ADJUST<br/>16.3 SPREMEBA NASLOVA<br/>17. HMI NASTAVITEV<br/>17.2 HMI NASLOV ZA BMS</li> </ul>                                                                                                    |
| 16 KASCADA NASTAVITEV<br>16.1 PER_START<br>16.2 TIME_ADJUST<br>16.3 SPREMEBA NASLOVA<br>17.1 HMI NASTAVITEV NASLOVA<br>17.1 HMI NASTAVITEV<br>17.2 HMI NASLOV ZA BMS                                                                                                    |
| 16.2 TIME_ADJUST<br>16.3 SPREMEBA NASLOVA<br>17 HMI NASTAVITEV NASLOVA<br>17.1 HMI NASTAVITEV<br>17.2 HMI NASLOV ZA BMS                                                                                                    |
| 17 HMI NASTAVITEV NASLOVA<br>17.1 HMI NASTAVITEV<br>17.2 HMI NASLOV ZA BMS                                                                                                    |
|                                                                                                    |

| Tabela1: Krivul | lia temperature | okolia pri nasta | vitvi nizke temr | perature za ogrevanje |
|-----------------|-----------------|------------------|------------------|-----------------------|
|                 |                 |                  |                  |                       |

| T4    | ≤ -20 | - 19 | - 18 | - 17 | - 16 | - 15 | - 14 | - 13 | - 12 | - 11 | - 10 | - 9 | - 8 | -7 | - 6 | - 5 | - 4 | -3 | -2 | - 1 | 0  |
|-------|-------|------|------|------|------|------|------|------|------|------|------|-----|-----|----|-----|-----|-----|----|----|-----|----|
| 1-T1S | 38    | 38   | 38   | 38   | 38   | 37   | 37   | 37   | 37   | 37   | 37   | 36  | 36  | 36 | 36  | 36  | 36  | 35 | 35 | 35  | 35 |
| 2-T1S | 37    | 37   | 37   | 37   | 37   | 36   | 36   | 36   | 36   | 36   | 36   | 35  | 35  | 35 | 35  | 35  | 35  | 34 | 34 | 34  | 34 |
| 3-T1S | 36    | 36   | 36   | 35   | 35   | 35   | 35   | 35   | 35   | 34   | 34   | 34  | 34  | 34 | 34  | 33  | 33  | 33 | 33 | 33  | 33 |
| 4-T1S | 35    | 35   | 35   | 34   | 34   | 34   | 34   | 34   | 34   | 33   | 33   | 33  | 33  | 33 | 33  | 32  | 32  | 32 | 32 | 32  | 32 |
| 5-T1S | 34    | 34   | 34   | 33   | 33   | 33   | 33   | 33   | 33   | 32   | 32   | 32  | 32  | 32 | 32  | 31  | 31  | 31 | 31 | 31  | 31 |
| 6-T1S | 32    | 32   | 32   | 32   | 31   | 31   | 31   | 31   | 31   | 31   | 31   | 31  | 30  | 30 | 30  | 30  | 30  | 30 | 30 | 30  | 29 |
| 7-T1S | 31    | 31   | 31   | 31   | 30   | 30   | 30   | 30   | 30   | 30   | 30   | 30  | 29  | 29 | 29  | 29  | 29  | 29 | 29 | 29  | 28 |
| 8-T1S | 29    | 29   | 29   | 29   | 28   | 28   | 28   | 28   | 28   | 28   | 28   | 28  | 27  | 27 | 27  | 27  | 27  | 27 | 27 | 27  | 26 |
| T4    | 1     | 2    | 3    | 4    | 5    | 6    | 7    | 8    | 9    | 10   | 11   | 12  | 13  | 14 | 15  | 16  | 17  | 18 | 19 | ≥   | 20 |
| 1-T1S | 35    | 35   | 34   | 34   | 34   | 34   | 34   | 34   | 33   | 33   | 33   | 33  | 33  | 33 | 32  | 32  | 32  | 32 | 32 | 32  | 32 |
| 2-T1S | 34    | 34   | 33   | 33   | 33   | 33   | 33   | 33   | 32   | 32   | 32   | 32  | 32  | 32 | 31  | 31  | 31  | 31 | 31 | 31  | 31 |
| 3-T1S | 32    | 32   | 32   | 32   | 32   | 32   | 31   | 31   | 31   | 31   | 31   | 31  | 30  | 30 | 30  | 30  | 30  | 30 | 29 | 29  | 29 |
| 4-T1S | 31    | 31   | 31   | 31   | 31   | 31   | 30   | 30   | 30   | 30   | 30   | 30  | 29  | 29 | 29  | 29  | 29  | 29 | 28 | 28  | 28 |
| 5-T1S | 30    | 30   | 30   | 30   | 30   | 30   | 29   | 29   | 29   | 29   | 29   | 29  | 28  | 28 | 28  | 28  | 28  | 28 | 27 | 27  | 27 |
| 6-T1S | 29    | 29   | 29   | 29   | 29   | 29   | 28   | 28   | 28   | 28   | 28   | 28  | 27  | 27 | 27  | 27  | 27  | 27 | 26 | 26  | 26 |
| 7-T1S | 28    | 28   | 28   | 28   | 28   | 28   | 27   | 27   | 27   | 27   | 27   | 27  | 26  | 26 | 26  | 26  | 26  | 26 | 25 | 25  | 25 |
| 8-T1S | 26    | 26   | 26   | 26   | 26   | 26   | 26   | 25   | 25   | 25   | 25   | 25  | 25  | 25 | 25  | 24  | 24  | 24 | 24 | 24  | 24 |

Tabela 2: Krivulja temperature okolja pri nastavitvi visoke temperature za ogrevanje

| T4    | ≤ -20 | - 19 | - 18 | - 17 | - 16 | - 15 | - 14 | - 13 | - 12 | - 11 | - 10 | - 9 | - 8 | -7 | -6 | - 5 | - 4 | - 3 | -2 | - 1 | 0  |
|-------|-------|------|------|------|------|------|------|------|------|------|------|-----|-----|----|----|-----|-----|-----|----|-----|----|
| 1-T1S | 55    | 55   | 55   | 55   | 54   | 54   | 54   | 54   | 54   | 54   | 54   | 54  | 53  | 53 | 53 | 53  | 53  | 53  | 53 | 53  | 52 |
| 2-T1S | 53    | 53   | 53   | 53   | 52   | 52   | 52   | 52   | 52   | 52   | 52   | 52  | 51  | 51 | 51 | 51  | 51  | 51  | 51 | 51  | 50 |
| 3-T1S | 52    | 52   | 52   | 52   | 51   | 51   | 51   | 51   | 51   | 51   | 51   | 51  | 50  | 50 | 50 | 50  | 50  | 50  | 50 | 50  | 49 |
| 4-T1S | 50    | 50   | 50   | 50   | 49   | 49   | 49   | 49   | 49   | 49   | 49   | 49  | 48  | 48 | 48 | 48  | 48  | 48  | 48 | 48  | 47 |
| 5-T1S | 48    | 48   | 48   | 48   | 47   | 47   | 47   | 47   | 47   | 47   | 47   | 47  | 46  | 46 | 46 | 46  | 46  | 46  | 46 | 46  | 45 |
| 6-T1S | 45    | 45   | 45   | 45   | 44   | 44   | 44   | 44   | 44   | 44   | 44   | 44  | 43  | 43 | 43 | 43  | 43  | 43  | 43 | 43  | 42 |
| 7-T1S | 43    | 43   | 43   | 43   | 42   | 42   | 42   | 42   | 42   | 42   | 42   | 42  | 41  | 41 | 41 | 41  | 41  | 41  | 41 | 41  | 40 |
| 8-T1S | 40    | 40   | 40   | 40   | 39   | 39   | 39   | 39   | 39   | 39   | 39   | 39  | 38  | 38 | 38 | 38  | 38  | 38  | 38 | 38  | 37 |
| T4    | 1     | 2    | 3    | 4    | 5    | 6    | 7    | 8    | 9    | 10   | 11   | 12  | 13  | 14 | 15 | 16  | 17  | 18  | 19 | ≥ 2 | 20 |
| 1-T1S | 52    | 52   | 52   | 52   | 52   | 52   | 52   | 51   | 51   | 51   | 51   | 51  | 51  | 51 | 51 | 50  | 50  | 50  | 50 | 50  | 50 |
| 2-T1S | 50    | 50   | 50   | 50   | 50   | 50   | 50   | 49   | 49   | 49   | 49   | 49  | 49  | 49 | 49 | 48  | 48  | 48  | 48 | 48  | 48 |
| 3-T1S | 49    | 49   | 49   | 49   | 49   | 49   | 49   | 48   | 48   | 48   | 48   | 48  | 48  | 48 | 48 | 47  | 47  | 47  | 47 | 47  | 47 |
| 4-T1S | 47    | 47   | 47   | 47   | 47   | 47   | 47   | 46   | 46   | 46   | 46   | 46  | 46  | 46 | 46 | 45  | 45  | 45  | 45 | 45  | 45 |
| 5-T1S | 45    | 45   | 45   | 45   | 45   | 45   | 45   | 44   | 44   | 44   | 44   | 44  | 44  | 44 | 44 | 43  | 43  | 43  | 43 | 43  | 43 |
| 6-T1S | 42    | 42   | 42   | 42   | 42   | 42   | 42   | 41   | 41   | 41   | 41   | 41  | 41  | 41 | 41 | 40  | 40  | 40  | 40 | 40  | 40 |
| 7-T1S | 40    | 40   | 40   | 40   | 40   | 40   | 40   | 39   | 39   | 39   | 39   | 39  | 39  | 39 | 39 | 38  | 38  | 38  | 38 | 38  | 38 |
| 8-T1S | 37    | 37   | 37   | 37   | 37   | 37   | 37   | 36   | 36   | 36   | 36   | 36  | 36  | 36 | 36 | 35  | 35  | 35  | 35 | 35  | 35 |

Krivulja samodejne nastavitve

Krivulja samodejne nastavitve je deveta krivulja, to je izračun:

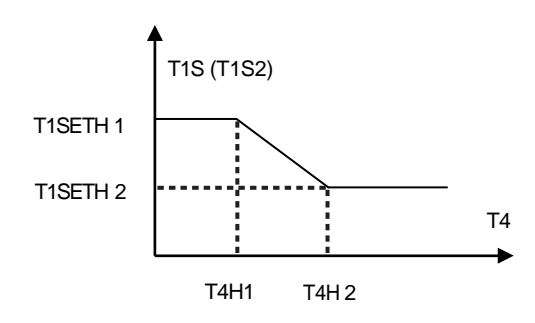

Stanje: Če T4H2<T4H1, zamenjajte njuno vrednost; če T1SETH1<T1SETH2, zamenjajte njuno vrednost.

Tabela 3: Krivulja temperature okolja pri nastavitvi nizke temperature za hlajenje

| T4    | - 10≤ T4<15 | 15≤ T4<22 | 22≤ T4<30 | 30≤ T4 |  |
|-------|-------------|-----------|-----------|--------|--|
| 1-T1S | 16          | 11        | 8         | 5      |  |
| 2-T1S | 17          | 12        | 9         | 6      |  |
| 3-T1S | 18          | 13        | 10        | 7      |  |
| 4-T1S | 19          | 14        | 11        | 8      |  |
| 5-T1S | 20          | 15        | 12        | 9      |  |
| 6-T1S | 21          | 16        | 13        | 10     |  |
| 7-T1S | 22          | 17        | 14        | 11     |  |
| 8-T1S | 23          | 18        | 15        | 12     |  |

Tabela 4: Krivulja temperature okolja pri nizki temperaturi

| T4    | - 10≤ T4<15 | 15≤ T4<22 | 22≤ T4<30 | 30≤ T4 |  |
|-------|-------------|-----------|-----------|--------|--|
| 1-T1S | 20          | 18        | 17        | 16     |  |
| 2-T1S | 21          | 19        | 18        | 17     |  |
| 3-T1S | 22          | 20        | 19        | 17     |  |
| 4-T1S | 23          | 21        | 19        | 18     |  |
| 5-T1S | 24          | 21        | 20        | 18     |  |
| 6-T1S | 24          | 22        | 20        | 19     |  |
| 7-T1S | 25          | 22        | 21        | 19     |  |
| 8-T1S | 25          | 23        | 21        | 20     |  |

Krivulja samodejne nastavitve

Krivulja samodejne nastavitve je deveta krivulja, to je izračun:

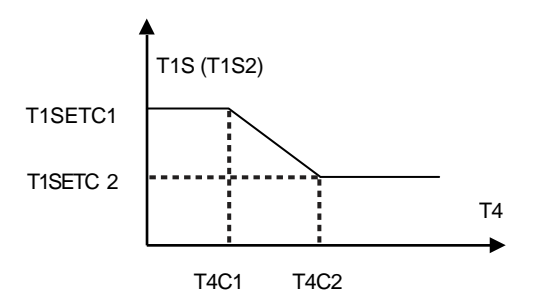

V tem primeru je treba izvesti naslednji izračun: če je T4C2<T4C1, zamenjajte njuno vrednost; če je T1SETC1<T1SETC2, zamenjajte njuno vrednost.

## ZAPISKI

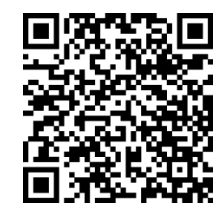

Različni jeziki

16110600A03231 V1.1